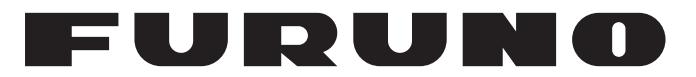

# MANUEL'D'UTILISATION

# SATELLITE COMPASS™

Modèle

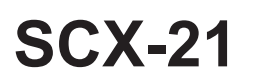

Spécifications NMEA 0183

**FURUNO ELECTRIC CO., LTD.** 

www.furuno.com

Pub. No. OFR-72870-A1 DATE OF ISSUE: JUL. 2020

# **REMARQUES IMPORTANTES**

#### Généralités

- L'utilisateur de cet appareil doit lire et suivre attentivement les instructions de ce manuel. Toute erreur d'utilisation ou de maintenance risque d'annuler la garantie et de provoquer des blessures.
- Toute copie partielle ou intégrale du présent manuel sans l'accord écrit préalable de FURUNO est formellement interdite.
- En cas de perte ou de dégradation du présent manuel, contactez votre distributeur pour le remplacer.
- Le contenu du présent manuel et les caractéristiques techniques peuvent faire l'objet de modifications sans préavis.
- Les exemples d'écran (ou illustrations) contenus dans le présent manuel peuvent différer des écrans réels. Ils dépendent de la configuration de votre système et des paramètres de votre appareil.
- Conservez soigneusement le présent manuel afin de pouvoir le consulter ultérieurement.
- Toute modification de cet appareil (et du logiciel) par des personnes non autorisées par FURUNO entraînera l'annulation de la garantie.
- L'entité suivante intervient en qualité d'importateur de nos produits en Europe, conformément à la DÉCISION N° 768/2008/CE.
  - Nom : FURUNO EUROPE B.V.
  - Adresse : Ridderhaven 19B, 2984 BT Ridderkerk, Pays-Bas
- L'ensemble des marques, noms de produits, marques commerciales, marques déposées et marques de service appartiennent à leurs détenteurs respectifs.

#### Mise au rebut de cet équipement

Pour mettre cet appareil au rebut, merci de vous conformer à la réglementation locale relative à l'élimination des déchets industriels. En cas de mise au rebut aux États-Unis, consultez le site de l'Electronics Industries Alliance (http://www.eiae.org/) pour connaître la procédure à suivre.

#### Mise au rebut d'une batterie usagée

Certains appareils FURUNO contiennent une ou plusieurs batteries. Pour savoir si c'est le cas du vôtre, consultez le chapitre consacré à la maintenance. Si une batterie est utilisée, recouvrez les bornes + et - de la batterie avec de l'adhésif avant de vous en débarrasser afin d'éviter tout risque d'incendie et de génération de chaleur causé par un court-circuit.

#### Au sein de l'Union européenne

Le symbole de poubelle barrée indique que les batteries, quel que soit leur type, ne doivent pas être jetées dans une poubelle classique, ni dans une décharge. Rapportez vos batteries usagées à un site de collecte de batteries conformément à votre législation nationale et à la directive batteries 2006/ 66/UE.

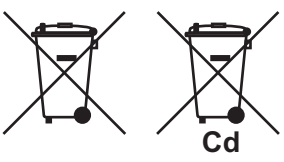

#### Aux États-Unis

La boucle de Möbius (le symbole composé de trois flèches formant un triangle) indique que les batteries rechargeables Ni-Cd et à l'acide de plomb doivent être recyclées.

Rapportez vos batteries usagées à un site de collecte de batteries conformément aux législations locales.

Ph

Ni-Cd

#### Dans les autres pays

Il n'y a pas de normes internationales pour le symbole de recyclage des batteries. Les symboles de recyclage peuvent être appelés à se multiplier au fur et à mesure que les autres pays en créeront.

# **▲ CONSIGNES DE SÉCURITÉ**

L'opérateur et l'installateur doivent lire les consignes de sécurité avant d'utiliser ou d'installer l'équipement. Le non-respect de ces consignes de sécurité risque d'endommager l'équipement ou de provoquer des blessures graves, voire mortelles.

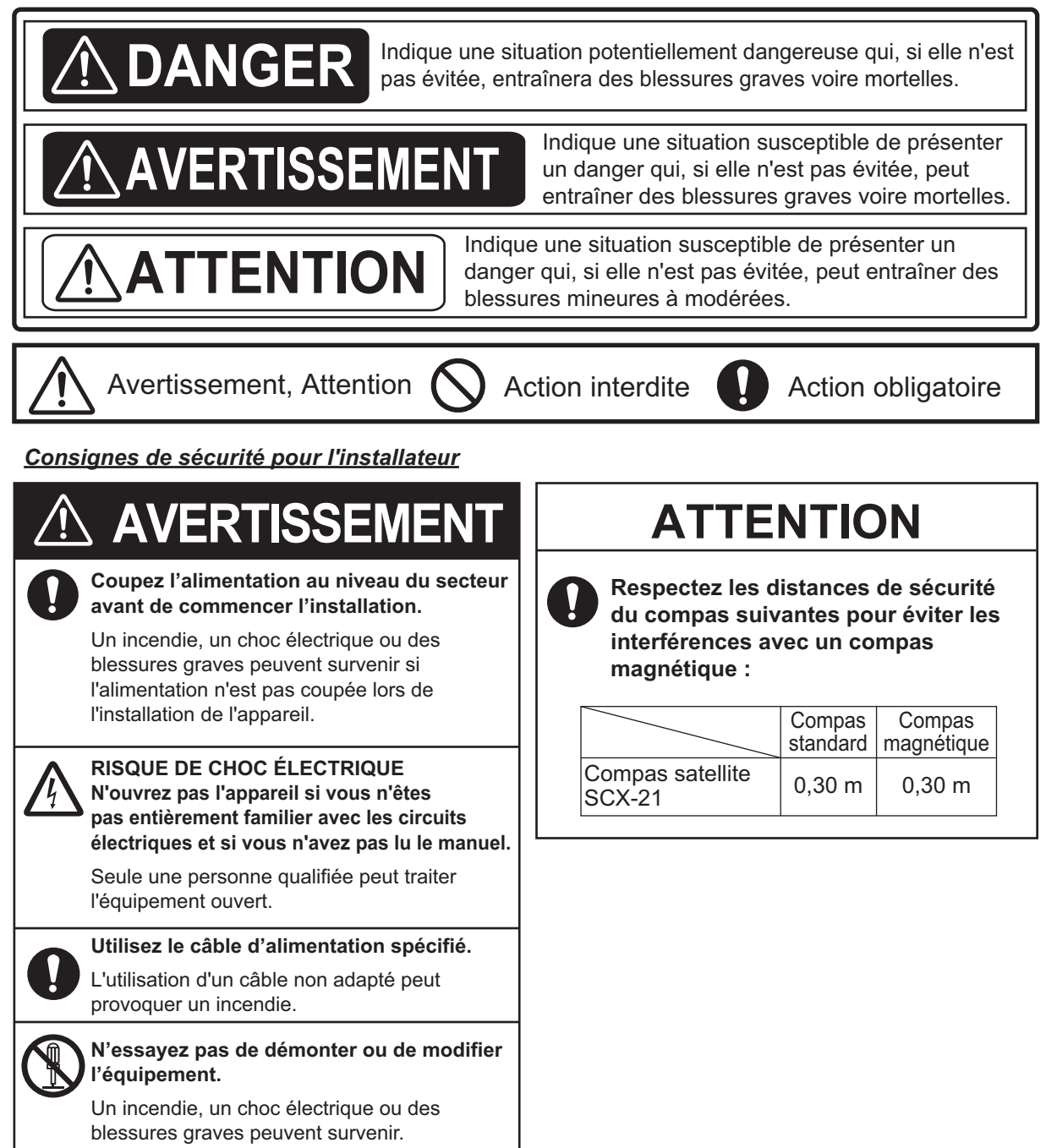

#### Consignes de sécurité pour l'opérateur

| $\underline{\wedge}$ | AVERTISSEMENT                                                                                                    |
|----------------------|----------------------------------------------------------------------------------------------------|
|                      | RISQUE DE CHOC ÉLECTRIQUE<br>Ne pas ouvrir l'appareil si vous n'êtes<br>pas entièrement familier avec les circuits<br>électriques et si vous n'avez pas lu<br>le manuel. |
|                      | Seule une personne qualifiée peut ouvrir<br>l'équipement.                                                                                                    |
|                      | Ne pas démonter ni modifier l'équipement.<br>Un incendie, un choc électrique ou des<br>blessures graves peuvent survenir.                                                |
| 0                    | Mettez immédiatement l'appareil hors tension<br>si de l'eau ruisselle sur l'équipement ou en<br>cas d'émission de fumées ou de flammes<br>de l'équipement.               |
|                      | Si l'appareil n'est pas mis hors tension, ceci peut<br>provoquer un incendie ou un choc électrique.<br>Contactez un agent FURUNO pour tout dépannage.                    |
| 0                    | Utilisez un fusible adapté.<br>L'utilisation d'un fusible non adapté peut<br>provoquer un incendie ou endommager                                                         |

l'appareil gravement.

# **ATTENTION**

Aucune aide à la navigation (y compris cette unité) ne doit constituer une source exclusive d'informations de navigation.

Le navigateur est tenu de vérifier toutes les aides à sa disposition pour confirmer sa position. Les aides électroniques assistent le navigateur mais ne le remplacent pas.

# TABLE DES MATIERES

| AV  | ANT-        | PROP               | DS                                                                | vi                |
|-----|-------------|--------------------|-------------------------------------------------------------------|-------------------|
| CO  | NFIG        | URATI              | ON DU SYSTÈME                                                     | vii               |
| LIS | TE D        | ES ÉQ              | UIPEMENTS                                                         | viii              |
| 4   | INIC.       | <b>.</b>           | TION                                                              |                   |
| 1.  | 1 1         | Domor              | TION                                                              | 1-1<br>1 1        |
|     | 1.1         |                    | Cánáralitás Romarques                                             |                   |
|     | 10          | I.I.I<br>Montor    | oeneralites Remarques                                             | 1-1               |
|     | 1.2         | 1 2 1              | Outile péressires                                                 | 1-2               |
|     |             | 1.2.1              | Montago de l'antenno                                              |                   |
|     | 12          | I.Z.Z              | nonitage de l'antenne                                             | 1-2<br>1 /        |
|     | 1.5         | 1 3 1              | Consignes d'installation                                          | ۲-4<br>۱ ۸        |
|     |             | 1.3.1              |                                                                   | 1-4               |
|     |             | 1.3.2              | Assemblage du kit de potequ                                       | 1-5               |
|     |             | 1.3.3              | Assemblage du Rit de poleau                                       | 1-5               |
|     | 1 /         | T.J.4<br>Embas     | e d'antenne (option)                                              | 1-0               |
|     | 1.4         |                    | Consignes d'installation                                          | 1-7<br>1_8        |
|     |             | 1/1/2              |                                                                   | 1_8               |
|     |             | 1/1/3              | Montage de l'antenne                                              | 1_8               |
|     | 15          | Disnos             | itifs avifuges (ontion)                                           | 1-0<br>1_11       |
|     | 1.0         | Kit anti           | -neige (option)                                                   | 1_11              |
|     | 1.0         | Câblad             |                                                                   | 1_12              |
|     | 1.7         | 1 7 1              | Protection des connecteurs de câble                               | 1-12<br>1_12      |
|     |             | 172                | Protection du connecteur non utilisé de l'unité d'affichage       | 1-12              |
|     |             | 1.7.2              |                                                                   |                   |
| 2.  | PRÉ         | SENT/              | ATION DES FONCTIONS                                               | 2-1               |
|     | 2.1         | Mise so            | ous/hors tension                                                  | 2-1               |
|     | 2.2         | Accès              | aux paramètres du SCX-21                                          | 2-1               |
|     |             | 2.2.1              | Commandes du GP-39                                                | 2-1               |
|     |             | 2.2.2              | Utilisation du menu                                               | 2-2               |
|     |             | 2.2.3              | Modification du mode d'utilisation du GP-39                       | 2-3               |
|     | 2.3         | Modes              | d'affichage                                                       | 2-3               |
|     |             | 2.3.1              | Mode d'affichage [Réception satellite]                            | 2-4               |
|     |             | 2.3.2              | Mode d'affichage [Cap]                                            | 2-6               |
|     |             | 2.3.3              | Mode d'affichage [Vitesse 3-Axes]                                 | 2-6               |
|     |             | 2.3.4              | Affichage perso. [ROT]                                            | 2-7               |
|     |             | 2.3.5              | Affichage perso. [Attitude]                                       | 2-7               |
|     |             | 2.3.6              | Configuration des affichages perso                                | 2-8               |
|     | 2.4         | Afficha            | ge des informations système et réalisation de tests de diagnostic | 2-8               |
|     |             | 2.4.1              | Affichage des informations système                                | 2-8               |
|     |             | 2.4.2              | Réalisation d'un test de diagnostic simple                        | 2-9               |
|     |             | 2.4.3              | Réalisation d'un test de diagnostic avancé                        | 2-10              |
| 2   | Dŕ          |                    |                                                                   | <b>3</b> 4        |
| J.  |             |                    | J INTTAUX                                                         | <b>3-1</b><br>⊿ د |
|     | ວ. I<br>ຊີວ | Dorom              | arauon des difficiencies du flavire                               | ວ-I<br>ວຸວ        |
|     | J.Z         | 7 araille<br>2 2 1 | Masquage des satellites                                           | ა-ა<br>ა ა        |
|     |             | J.Z.I<br>3 2 2     | Masquaye ues salemiles<br>Configuration du svetàme SRAS           | د-د<br>م د        |
|     |             | 302                | Définition d'un masque d'élévation                                | ט-4<br>ג ג        |
|     |             | 321                | Définition d'une nériode nour la navigation à l'estime            |                   |
|     |             | 0.2.4              |                                                                   |                   |

|          | 3.3  | Application de décalages                                    |        |
|----------|------|-------------------------------------------------------------|--------|
|          | -    | 3.3.1 Lissage des données (filtrage)                        |        |
|          | 3.4  | Configuration de la sortie de données                       |        |
|          |      | 3.4.1 Configuration d'un port de données pour la sortie     |        |
|          |      | 3.4.2 Configuration du SCX-21 en tant que relais de données |        |
|          | 3.5  | Informations de câblage entre le SCX-21 et le GP-39         | 3-10   |
| 4.       | MA   | INTENANCE                                                   | 4-1    |
|          | 4.1  | Maintenance préventive                                      | 4-1    |
|          | 4.2  | Remplacement des fusibles                                   | 4-1    |
|          | 4.3  | Dépannage                                                   |        |
|          | 4.4  | Erreurs liées au GP-39 et solutions                         | 4-3    |
| AN       | NEX  | E 1 ARBORESCENCE DES MENUS                                  | AP-1   |
| AN       | NEX  | E 2 LISTE DES CODES GÉODÉSIQUES                             |        |
| AN       | NFX  | F 3 QU'EST-CE QUE LE SYSTÈME SBAS ?                         | AP-6   |
| CA       | RAC  |                                                             | SP-1   |
| 115      | TF I | )F COLISAGE                                                 | Δ-1    |
| SC       | ΗÉΜ  | AS                                                          | ר אַ 1 |
| 00<br>er | LÉM  |                                                             |        |
| 00       |      |                                                             |        |

# **AVANT-PROPOS**

# Quelques mots à l'attention de l'utilisateur du SCX-21

FURUNO Electric Company vous remercie d'avoir acheté le compas satellite SCX-21 de FURUNO<sup>™</sup>. Nous sommes convaincus que vous allez pouvoir constater par vous-même que la marque FURUNO est synonyme de qualité et de fiabilité.

Depuis 1948, FURUNO Electric Company jouit d'une renommée mondiale enviée pour la qualité et la fiabilité de ses produits. Cette recherche constante de l'excellence est renforcée par notre vaste réseau mondial d'agents et de distributeurs.

Votre équipement a été conçu et fabriqué pour s'adapter aux conditions les plus rigoureuses en mer. Toutefois, pour un fonctionnement optimal, tout matériel doit être correctement manipulé et entretenu. Nous vous invitons par conséquent à lire et à suivre attentivement les procédures d'utilisation et de maintenance du présent manuel.

Tout retour d'information dont vous pourriez nous faire part en tant qu'utilisateur final nous sera très précieux, ainsi que toute appréciation sur notre capacité à répondre à vos besoins.

Nous vous remercions de l'intérêt et de la confiance que vous portez aux produits FURUNO.

#### **Caractéristiques**

Le SCX-21 est un nouveau compas satellite conçu selon la technologie cinétique GPS avancée de FURUNO. Ce compas trouve un large éventail d'applications pour tous types de navires, sur mer ou sur terre.

Ses principales caractéristiques sont les suivantes :

- Précision de cap de 0,5° RMS (1,0° en condition stationnaire).
- Idéal comme compas pour les radars/TT, les traces d'écho, l'AIS, le pilote automatique et les sonars de balayage.
- Précision du cap, de la position, de l'heure, de la vitesse et de la route.
- Indications numériques du tangage et du roulis pour correction du mouvement du navire.
- Sortie de houle dédiée permettant de compenser les effets de houle.
- Temps de réglage d'attitude de 60 secondes.
- Émet des données au format NMEA 0183.
- L'antenne esthétique s'adapte parfaitement aux bateaux de plaisance.
- Possibilité d'utiliser le GP-39 en tant qu'unité d'affichage dédiée.

| Unité & carte PC | PCB/Application | N° de programme* |
|------------------|-----------------|------------------|
| Antenne          | STARTER         | 2051599 01.xx    |
|                  | BOOTER          | 2051600 01.xx    |
|                  | APL             | 2051601 01.xx    |
|                  | GNSS (1 à 4)    | 48505230 xx      |

\* : « xx » indique le numéro de version.

# **CONFIGURATION DU SYSTÈME**

#### Configuration de base pour capteur uniquement

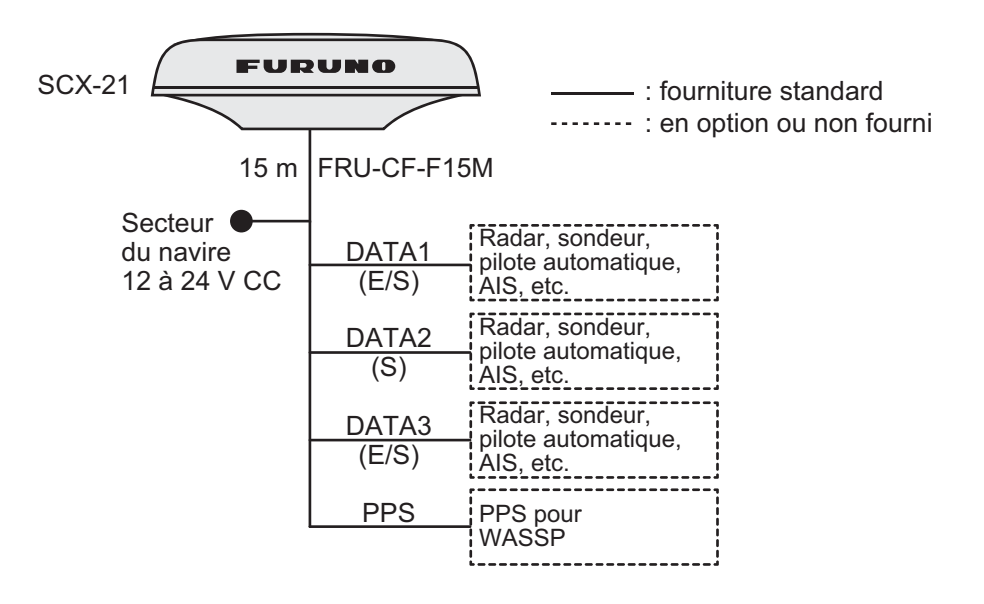

#### Configuration de base avec unité d'affichage (GP-39)

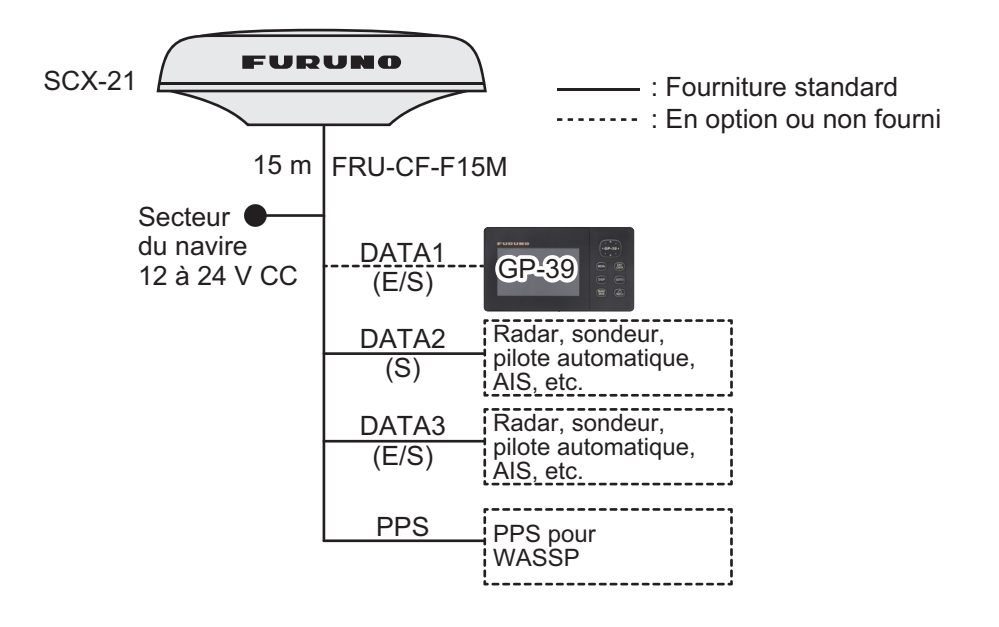

# LISTE DES ÉQUIPEMENTS

#### Fourniture standard

| Nom                           | Туре       | Réf.        | Qté                | Remarques                                                                                                    |
|-------------------------------|------------|-------------|--------------------|----------------------------------------------------------------------------------------------------|
| Antenne                       | SCX-21     | -           | 1                  | Pour NMEA 0183                                                                                                    |
| Pièces de rechange            | SP20-01901 | 001-556-110 | 1                  | 2 fusibles                                                                                                    |
| Accessoires<br>d'installation | CP20-04630 | 000-036-771 | 1<br>(Au<br>choix) | Pour kit de montage sur poteau de<br>l'antenne avec câble FRU-CF-<br>F15M (15 m).                                                                                                    |
|                               | CP20-04640 | 000-036-772 |                    | Pour kit de montage sur poteau<br>(avec kit de montage sur mât<br>CP20-04605*) de l'antenne. Inclut<br>un câble FRU-CF-F15M (15 m).<br>* : Inclut support de fixation, tube et<br>collier de serrage (\u03b2 \u03b2 \u03b3 55 mm) et<br>installations de mât de diam\u03e9tre<br>32A \u03b2 40A (\u03b3 \u03b2 50 mm). |

#### Fourniture en option

| Nom                               | Туре        | Réf.           | Remarques                                                            |
|-----------------------------------|-------------|----------------|----------------------------------------------------------------------|
| Ensemble de câbles                | FRU-CF-F15M | 001-555-560    |                                                                      |
|                                   | FRU-CF-F30M | 001-555-570    |                                                                      |
| Base de montage en angle<br>droit | N° 13-QA330 | 001-111-910-10 |                                                                      |
| Kit de montage sur poteau*        | CP20-04603  | 001-556-200    |                                                                      |
| Kit de montage sur mât*           | CP20-04605  | 001-556-240    | Requiert un CP20-04603.                                              |
| Collier de serrage (large)        | OP20-52     | 001-556-260    | Pour installations de mât de<br>diamètre 32A à 40A (¢35 à<br>50 mm). |
| Dispositif avifuge                | OP20-54     | 001-556-280    | 2 pièces                                                             |
| Kit anti-neige                    | OP20-53     | 001-556-320    |                                                                      |

\*: Sélectionnez le kit approprié en fonction du site d'installation et de la configuration.

# 1. INSTALLATION

# REMARQUE

N'appliquez pas de peinture, de mastic anticorrosion ou de nettoyant de contact sur le revêtement ou les pièces en plastique de l'équipement. Ces produits contiennent des solvants organiques pouvant endommager le revêtement ou les pièces en plastique, en particulier les connecteurs en plastique.

Vous pouvez installer l'antenne comme suit. Reportez-vous aux schémas présentés à la fin de ce manuel.

- Montage sur plateforme, fixé depuis le dessous (section 1.2)
- Montage sur poteau (section 1.3)
- Socle de l'antenne (section 1.4, option)

Utilisez le câble d'antenne NMEA 0183 (FRU-CF-F15/30M) pour l'installation.

# 1.1 Remarques sur l'installation

# 1.1.1 Généralités Remarques

- Lors du choix d'un emplacement de montage, tenez compte de la longueur du câble d'antenne.
- Assurez-vous que l'emplacement de montage est assez résistant pour supporter le poids de l'unité. Voir les schémas à la fin du présent manuel.
- Laissez un espace suffisant autour de l'unité pour le dépannage et la maintenance.
   Voir les schémas à la fin du présent manuel pour l'espace minimum requis pour la maintenance.
- Le capteur doit être éloigné de plus de trois mètres des antennes Inmarsat F/FB. Choisissez un emplacement en dehors de la zone de transmission.
- N'associez pas le câble d'antenne aux câbles d'équipement radio. Si les réductions sonores ne sont pas suffisantes, ajustez le silencieux de l'équipement radio.
- Choisissez un emplacement ne comportant aucun obstacle à la circulation des ondes radio.
- Choisissez un emplacement ne présentant aucune vibration locale ou impact (y compris les vibrations générées par un moteur ou le mât de montage de l'équipement) susceptible de gêner le capteur GPS de l'antenne.
- Respectez les distances de sécurité du compas magnétique (voir page iii) pour éviter toute interférence de ce dernier.

#### Sélection du site d'installation

Le site d'installation doit répondre aux exigences décrites dans la procédure d'installation de l'antenne qui figure à la fin de ce manuel (Schéma N° C7286-Y01-\*).

# 1.2 Montage sur plateforme

L'antenne est montée sur une plateforme de niveau <u>en insérant les vis de fixation</u> <u>depuis le dessous de l'appareil</u>.

### 1.2.1 Outils nécessaires

Les outils suivants doivent être préparés à l'avance pour cette installation.

| Nom                  | Remarques                                      |
|----------------------|------------------------------------------------|
| Perceuse électrique  | Pour découper le trou de montage               |
| Foret                | φ6                                             |
| Scie-cloche          | Pour faire le trou de câble (¢29 mm)           |
| Lime                 | Pour limer les bords de coupe du trou de câble |
| Tournevis cruciforme | N° 2                                           |

### 1.2.2 Montage de l'antenne

 Construisez une plateforme de montage adaptée, taille minimum 130 mm × 130 mm. Si vous utilisez des matériaux corrosifs, prenez les mesures anticorrosion nécessaires.

**Remarque:** La plateforme de montage doit être plate, de niveau et bien fixée.

 En vous reportant au schéma présenté au dos de ce manuel, percez trois trous de fixation (\$6 mm) et un trou de câble pour faire passer l'antenne fournie dans la plateforme de montage. Le diamètre du trou de câble est de \$29 ± 2 mm pour le SCX-21.

**Remarque:** Placez l'antenne sur la plateforme, puis orientez-la de sorte que la marque de l'étrave

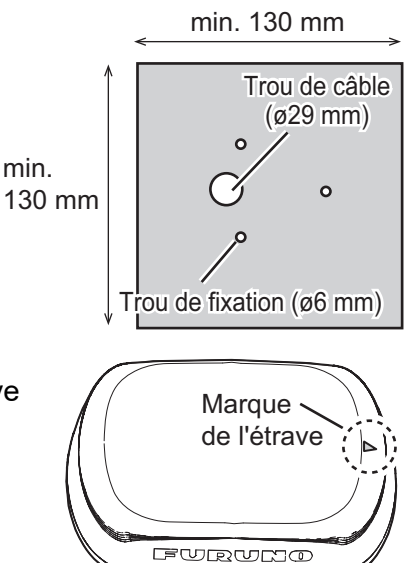

- située à la base se trouve en face de la proue du navire.
- 3. Faites passer le câble d'antenne à travers le trou fait lors de étape 2 de sorte que le connecteur du câble d'antenne sorte sur la partie supérieure de la plateforme de montage.

4. Raccordez le câble d'antenne au connecteur de l'antenne.

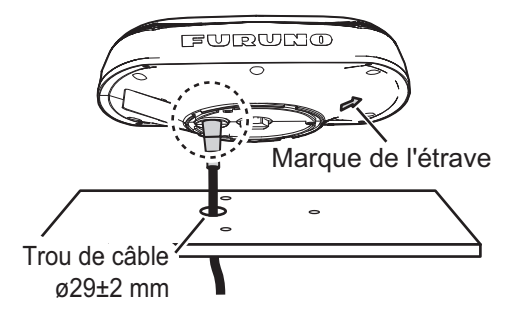

**Remarque:** N'appliquez PAS l'adhésif fourni sur les quatre trous d'évent situés près de la plaque signalétique.

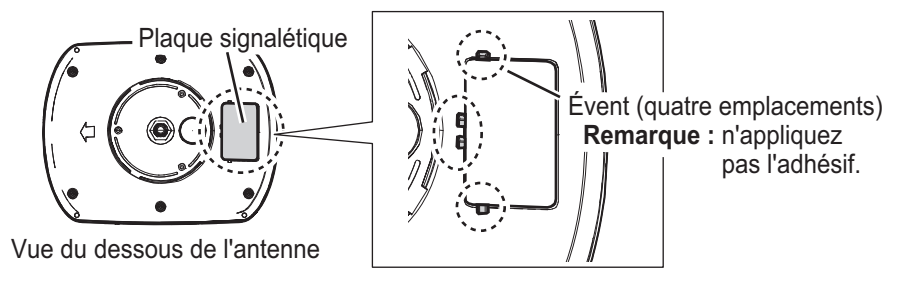

 Enroulez de l'adhésif auto-vulcanisant en faisant deux tours au niveau de la jonction entre les connecteurs d'antenne et le câble d'antenne. Puis, enroulez une couche d'adhésif vinyle par-dessus l'adhésif auto-vulcanisant pour l'étanchéité.

**Remarque:** Enroulez les adhésifs de sorte à couvrir les deux connecteurs de l'antenne et du câble d'antenne.

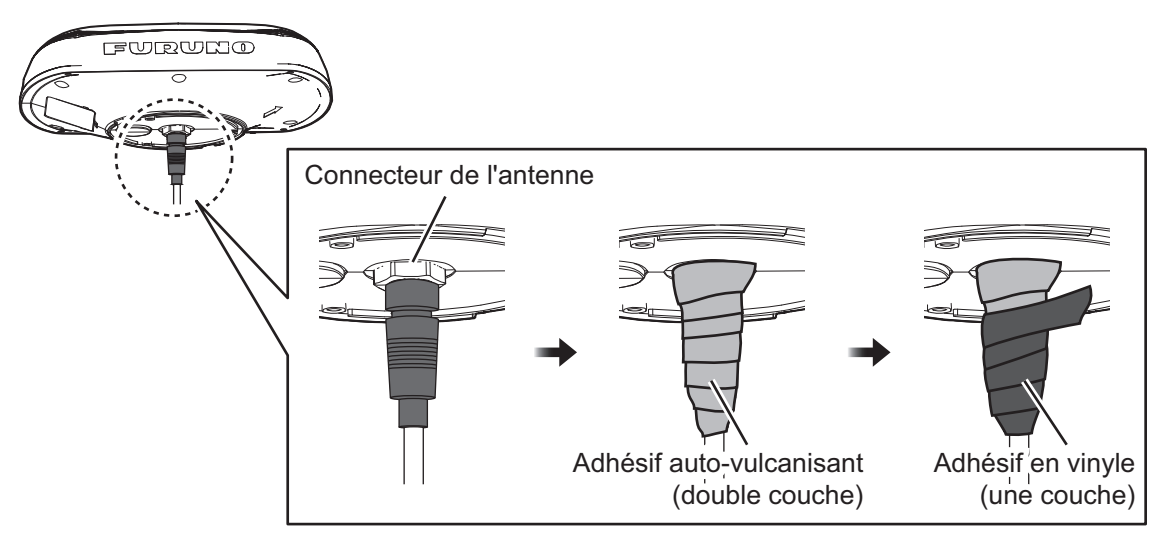

 Réglez le sens de l'antenne de sorte que la marque de l'étrave située à la base se trouve en face de la proue du navire.
 Remarque: Lorsque l'antenne est placée sur la plateforme, assurez-vous que cette dernière n'est pas inclinée.

#### 1. INSTALLATION

7. Fixez l'antenne à l'emplacement de montage avec les trois jeux de vis inversées fournies (M5×20, avec rondelles plates et rondelles élastiques) depuis le dessous à travers les trous de fixation étape 2. Après avoir serré les vis, enduisez les têtes de vis avec l'adhésif fourni.

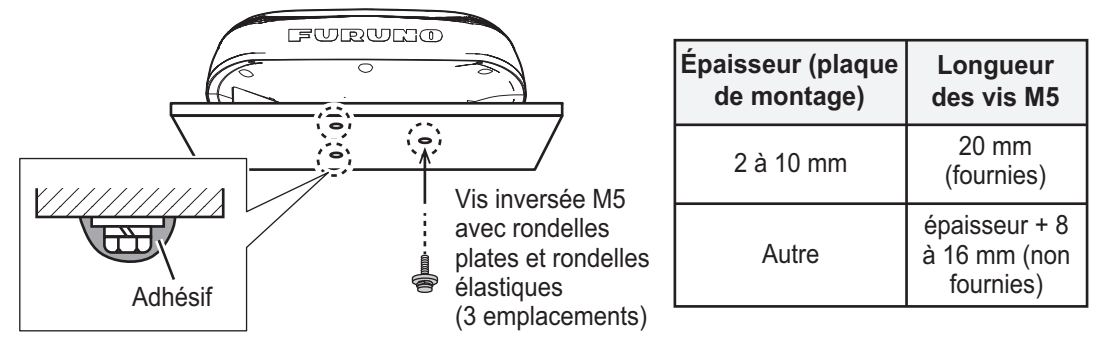

**Remarque:** La longueur de vis dépend de l'épaisseur de la plateforme de montage.

# 1.3 Montage sur poteau

Emboîtez l'antenne et le kit de poteau à l'aide de la fixation dédiée, puis fixez l'antenne sur le poteau de montage.

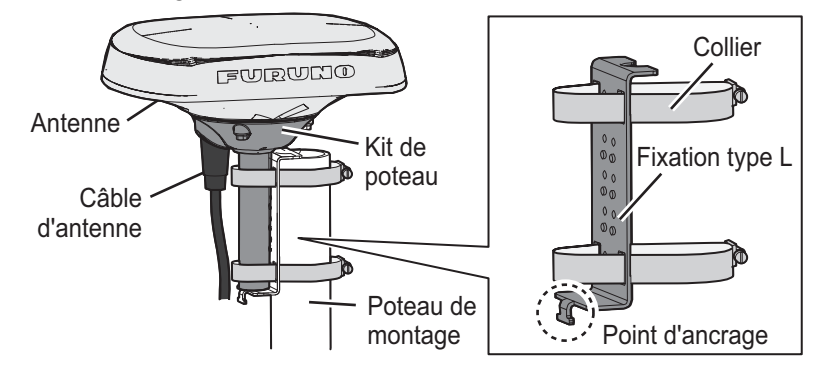

# 1.3.1 Consignes d'installation

- Le diamètre du poteau de montage doit être compris entre 25 et 50 mm.
- Utilisez le kit de poteau **fourni** et le support de fixation **fourni** pour l'installation sur poteau de sorte que la marque de l'étrave l'antenne soit face à l'étrave.
- Choisissez la taille du collier de fixation du kit de poteau en fonction du diamètre du poteau de montage.

| Nom                | Diamètre du mât              | Remarques                |
|--------------------|------------------------------|--------------------------|
| Collier de serrage | Pour 20A à 25A (¢25 à 35 mm) | Standard avec CP20-04603 |
|                    | Pour 32A à 40A (¢35 à 50 mm) | Option (OP20-52).        |

• N'appliquez PAS l'adhésif fourni sur les quatre trous d'évent situés près de la plaque signalétique.

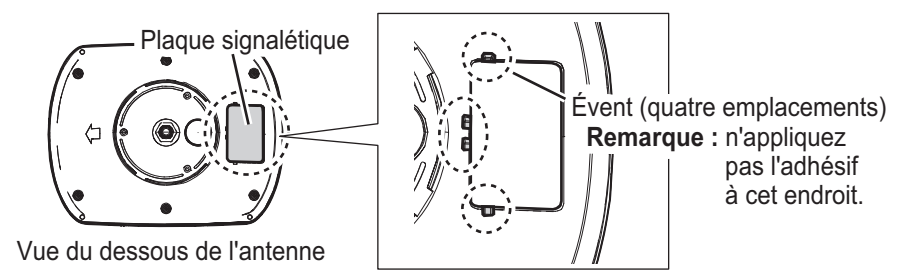

1-4

### 1.3.2 Outils nécessaires

Les outils suivants doivent être préparés à l'avance pour cette installation.

| Nom                       | Remarques                                                 |
|---------------------------|-----------------------------------------------------------|
| Tournevis cruciforme      | N° 2                                                      |
| Tournevis pour vis à tête | Pour boulons de collier.                                  |
| tendue                    |                                                           |
| Clé                       | Pour serrer le contre-écrou.                              |
| Attache de câble          | Deux pièces (au moins), pour fixer le câble de l'antenne. |
| Pince                     | Pour enlever le couvercle d'entrée de câble.              |
| Adhésif auto-vulcanisant  | Pour assurer l'étanchéité du connecteur.                  |
| Adhésif en vinyle         | Pour assurer l'étanchéité du connecteur.                  |

#### 1.3.3 Assemblage du kit de poteau

- 1. Vissez le contre-écrou fourni sur le tube, puis serrez jusqu'au bout du filetage comme indiqué sur la figure ci-dessous.
- 2. Appliquez de l'adhésif autour des filetages du tube, puis fixez la structure de montage sur poteau sur le tube.
- 3. Retournez l'ensemble, maintenez le tube en place et resserrez le contre-écrou à l'aide d'une clé. Le couple doit être de 15 N•m.

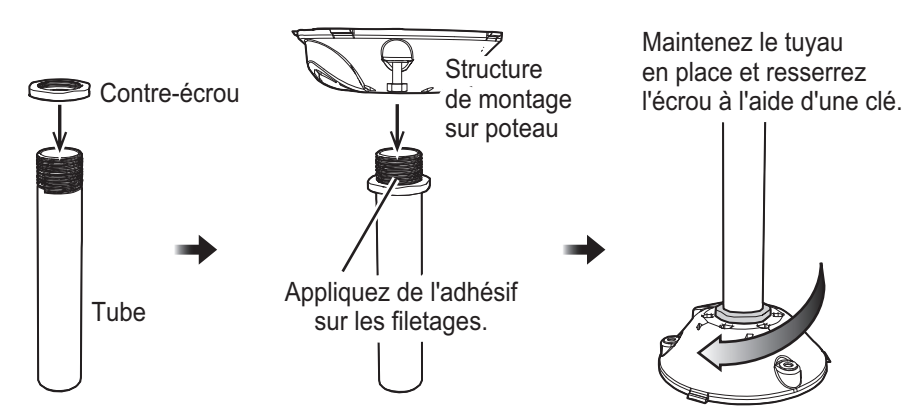

4. Enlevez l'excédent d'adhésif.

**Remarque:** Ne couvrez pas les cinq trous de vidange (illustrés dans la figure cidessous) d'adhésif.

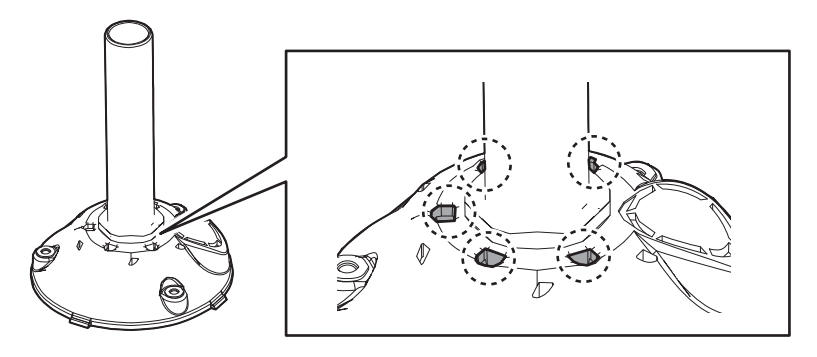

# 1.3.4 Montage de l'antenne

1. Retirez le couvercle d'entrée de câble qui se trouve sur le kit de montage sur poteau à l'aide d'une pince pour faire passer le câble d'antenne NMEA 0183 sur le socle de l'antenne.

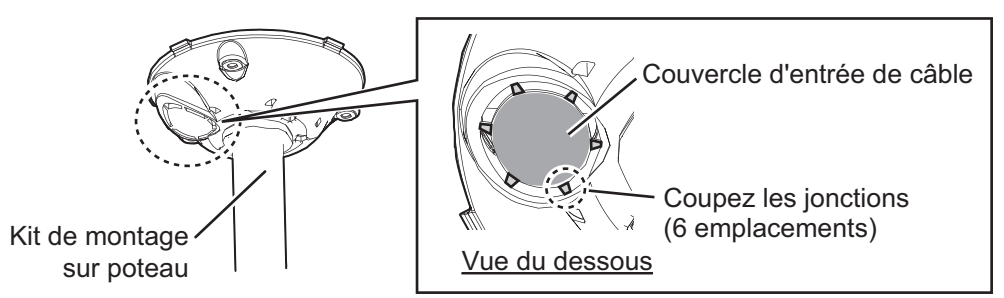

 Placez les colliers de serrage sur le kit de montage sur poteau et faites passer le câble d'antenne NMEA 0183 depuis le dessous via l'entrée de câble du kit de montage sur poteau. Ensuite, raccordez le câble d'antenne NMEA 0183 au connecteur de l'antenne.

**Remarque:** Veillez à ce que le point d'ancrage du support de fixation soit orienté <u>vers le bas</u>.

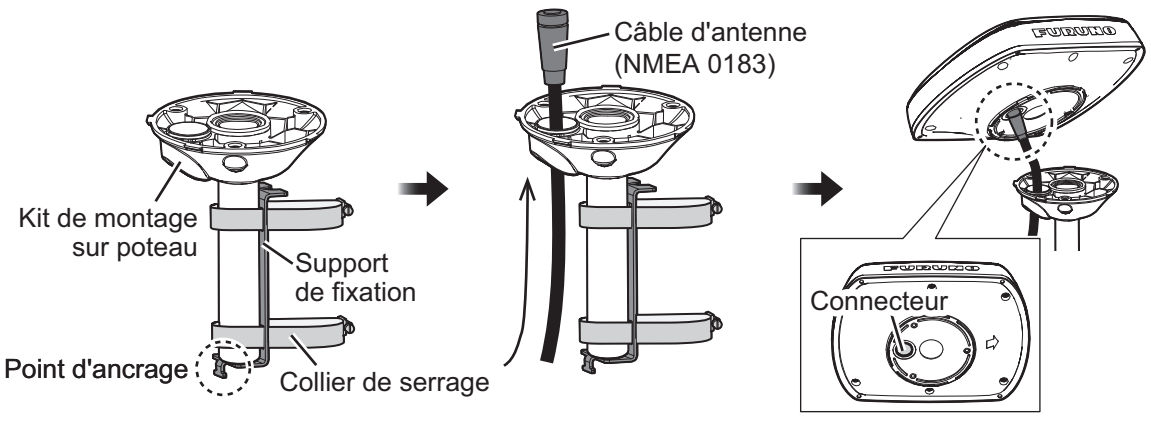

- Placez l'antenne sur le kit de montage sur poteau et fixez-le depuis le dessous à l'aide des vis M5 fournies. Après avoir fixé les vis, enduisez les têtes de vis avec l'adhésif fourni.
- 4. Enroulez de l'adhésif auto-vulcanisant **en faisant deux tours** au niveau de la jonction entre les connecteurs d'antenne et le câble d'antenne. Puis, enroulez **une couche**

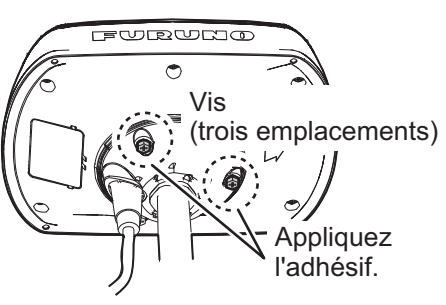

d'adhésif vinyle par-dessus l'adhésif auto-vulcanisant pour l'étanchéité. **Remarque:** Enroulez les adhésifs de sorte à couvrir les deux connecteurs de l'antenne et du câble d'antenne.

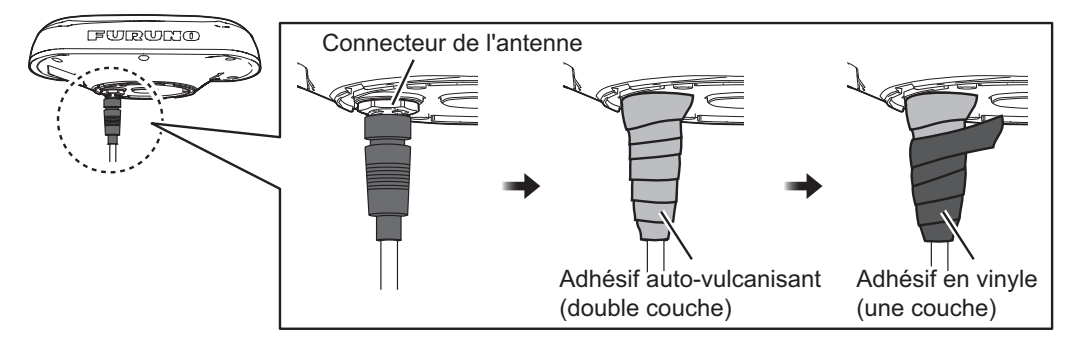

5. Placez l'antenne sur le poteau de montage de sorte que la fixation du kit de poteau se trouve en haut du poteau de montage. Vous pourrez facilement régler la position de l'antenne plus tard dans cette procédure, comme le montre la figure ci-dessous. Ensuite, serrez les colliers de serrage de façon lâche.

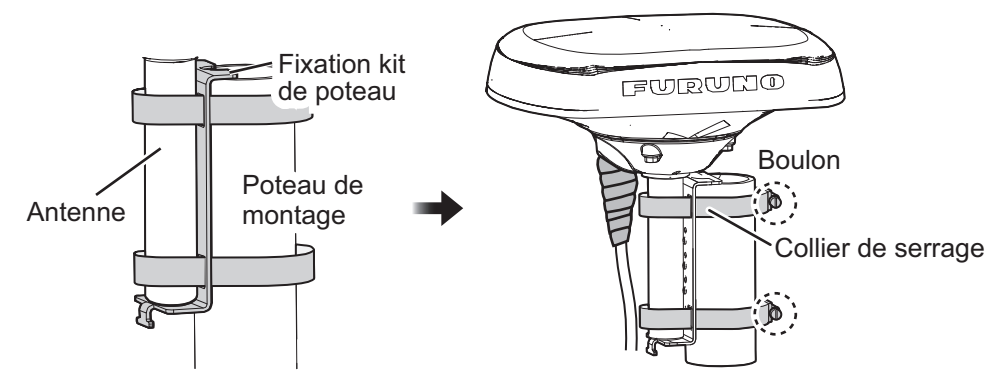

6. Réglez le sens de l'antenne de sorte que la marque de l'étrave se trouve en face de la proue du navire.

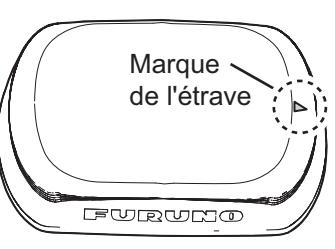

- 7. Serrez les colliers de serrage pour fixer l'antenne.
- Attachez le câble d'antenne du NMEA 0183 au point d'ancrage du support de fixation à l'aide de l'attache de câble fournie. Faites une boucle dans le câble d'antenne, puis fixez cette partie en boucle sur le poteau tel qu'illustré sur la figure ci-dessous.

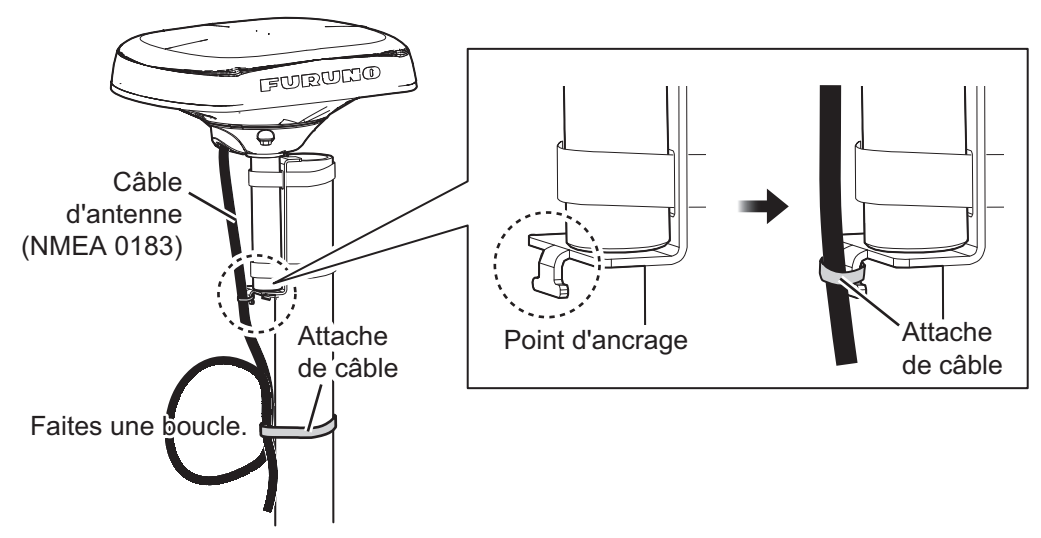

# 1.4 Embase d'antenne (option)

L'antenne peut être montée sur les types de surface ci-dessous, <u>à l'aide de l'embase</u> fournie en option.

- Surface inclinée (réglable jusqu'à 35°)
- · Surface plate et étroite

# 1.4.1 Consignes d'installation

- N'installez pas l'unité sur une surface inégale.
- N'appliquez PAS l'adhésif sur les quatre trous d'évent situés près de la plaque signalétique.

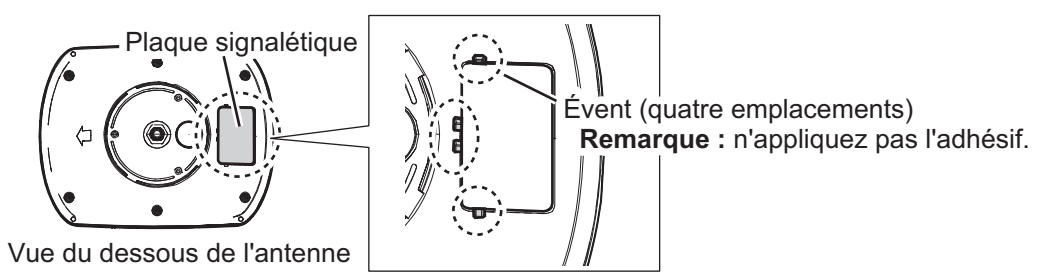

### 1.4.2 Outils nécessaires

Les outils suivants doivent être préparés à l'avance pour cette installation.

| Nom                  | Remarques                                      |
|----------------------|------------------------------------------------|
| Perceuse électrique  | Pour faire les trous de montage                |
| Foret                | φ4,2 à 5                                       |
| Scie-cloche          | Pour faire le trou de câble (ø28 mm)           |
| Lime                 | Pour limer les bords de coupe du trou de câble |
| Tournevis cruciforme | N° 2                                           |
| Pince                | Pour enlever le couvercle d'entrée de câble    |

### 1.4.3 Montage de l'antenne

1. Retirez le couvercle d'entrée de câble qui se trouve sur le socle d'antenne à l'aide d'une pince pour faire passer le câble d'antenne du NMEA 0183 sur le socle de l'antenne.

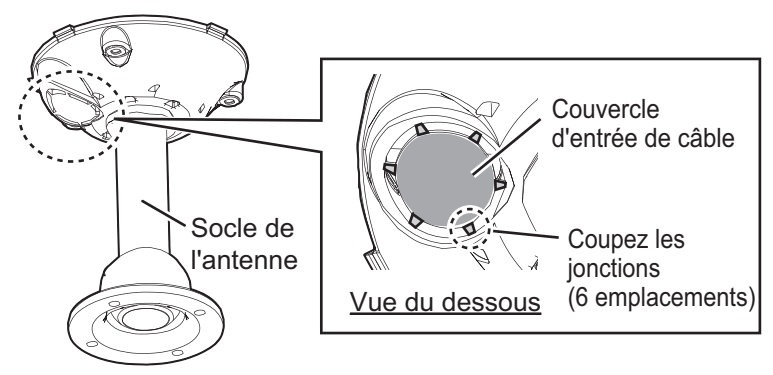

2. Fixez le kit de montage sur poteau au socle de l'antenne en vous référant à la section 1.3.3.

Remarque: Le tube intégré au kit de montage sur poteau n'est pas utilisé.

3. Placez le socle de l'antenne à l'emplacement de montage en tenant compte du sens d'inclinaison du socle. Si le câble de l'antenne doit être retiré d'un trou sur la plateforme, faites un trou pour le câble d'antenne (de plus de \u03c629 mm) sur la plateforme de montage en tenant compte de l'emplacement de l'entrée de câble du socle de l'antenne.

**Remarque:** Le sens d'inclinaison du socle de l'antenne dépend de la position de réglage de ce dernier.

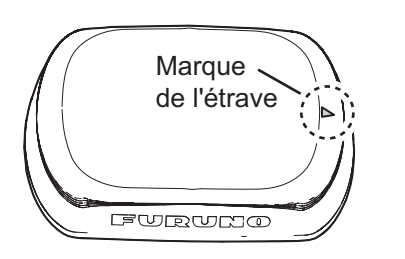

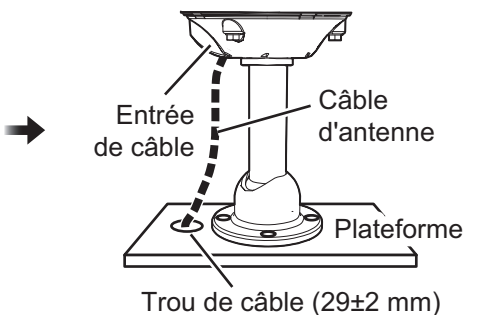

4. Faites quatre trous de montage (\$\$4,2\$ à 5 mm) sur la plateforme de montage.

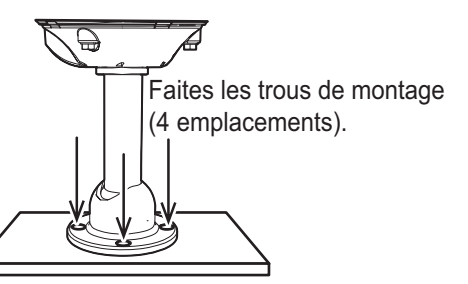

5. <u>Si un trou (non destiné au câble) se trouve juste au-dessous du socle de</u> <u>l'antenne,</u> tirez le tube légèrement vers le haut puis appliquez le produit d'étanchéité marin fourni à l'intérieur et sur le dessous du pied du socle d'antenne.

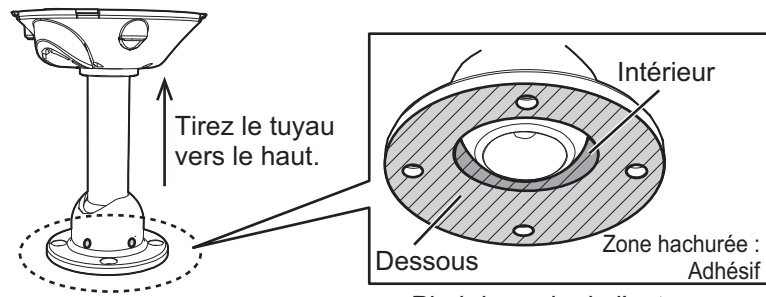

Pied du socle de l'antenne

 Fixez le socle de l'antenne à la plateforme de sorte que les trous de montage soient alignés les uns par rapport aux autres, puis serrez fermement les quatre vis M5 fournies pour sécuriser le socle d'antenne.

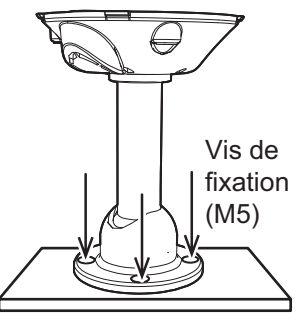

 Desserrez les quatre vis de fixation du socle d'antenne à l'aide de la clé hexagonale fournie et ajustez le sens du tube tout en gardant à l'esprit que le trou de fixation est dirigé vers la proue du navire, comme illustré ci-dessous.

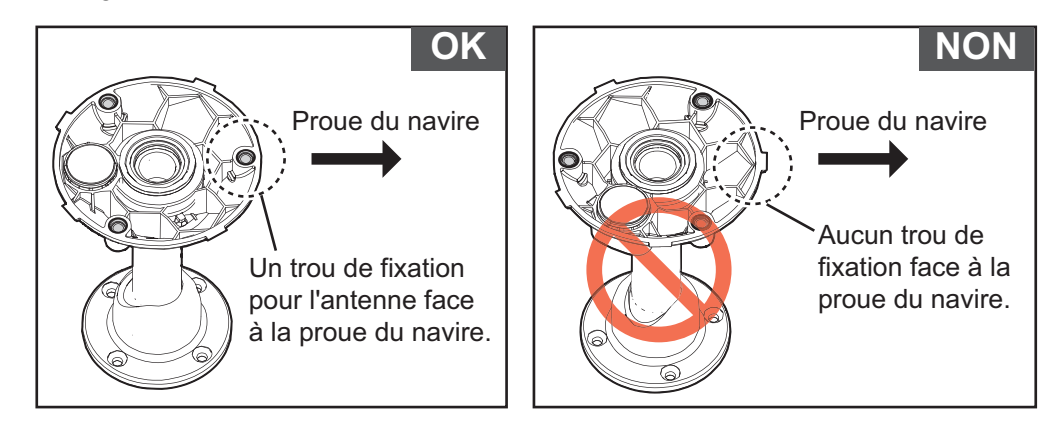

#### 1. INSTALLATION

 Retirez un par un les boulons à tête hexagonale et fixez les vis fournies avec de l'adhésif sans les serrer. Ensuite, serrez-les fermement et enlevez l'excédent d'adhésif.

Remarque: L'adhésif colle en 30 minutes environ.

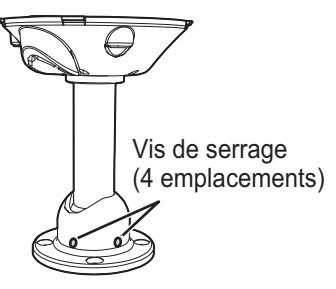

Socle de l'antenne

9. Passez le câble NMEA 0183 via l'entrée de câble du socle de l'antenne, puis raccordez-le au bas de l'antenne.

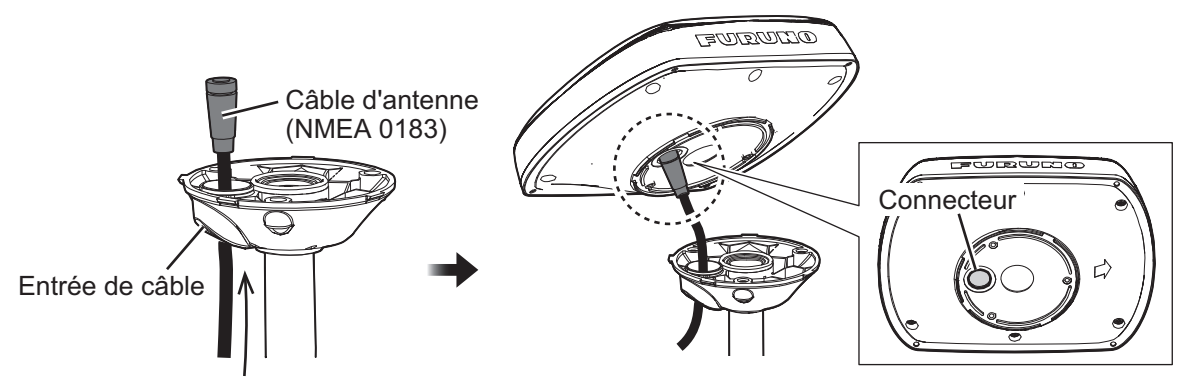

 Enroulez de l'adhésif auto-vulcanisant en faisant deux tours au niveau de la jonction entre les connecteurs d'antenne et le câble d'antenne. Puis, enroulez une couche d'adhésif vinyle par-dessus l'adhésif auto-vulcanisant pour l'étanchéité.

**Remarque:** Enroulez les adhésifs de sorte à couvrir les deux connecteurs de l'antenne et du câble d'antenne.

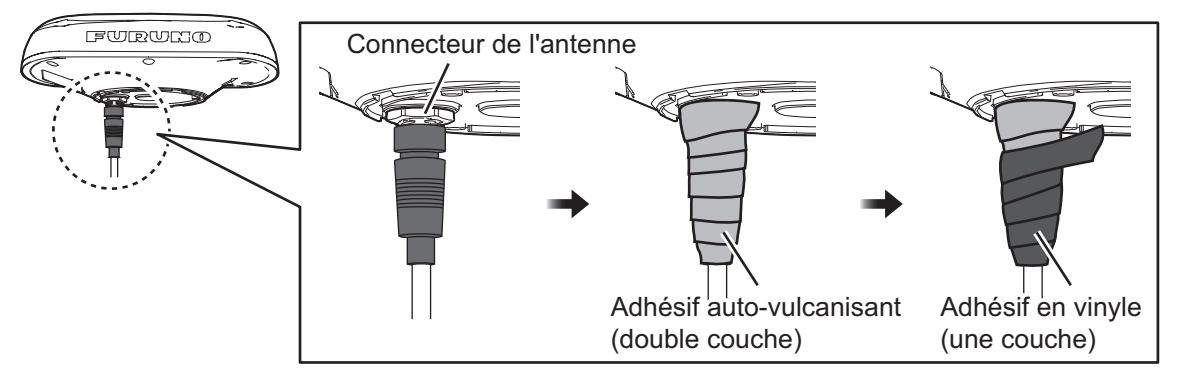

11. Placez l'antenne sur le socle d'antenne, puis ajustez le sens de l'antenne de sorte que la flèche soit orientée vers l'étrave du navire.

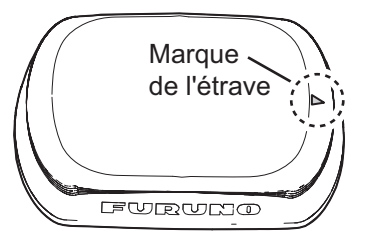

12. Fixez l'antenne à l'aide des trois vis M5 fournies depuis le dessous.

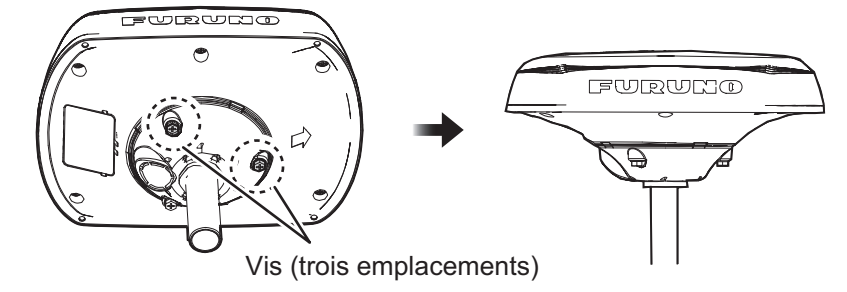

# **1.5** Dispositifs avifuges (option)

Les dispositifs avifuges (OP20-54) disponibles en option permettent d'éviter que les oiseaux ne se posent sur votre antenne.

Retirez l'adhésif double-face des deux dispositifs avifuges, puis fixez-les au couvercle de l'antenne. Recouvrez la zone de contact des deux dispositifs avifuges avec l'adhésif fourni.

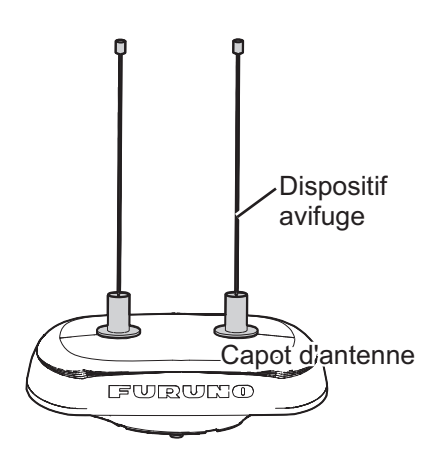

# 1.6 Kit anti-neige (option)

Le kit anti-neige (type : OP20-53 ; code : 001-556-320) disponible en option permet de réduire l'accumulation de neige sur votre antenne.

Pour installer ce kit, voir les instructions (C72-01901) fournies avec ce dernier.

#### 1.7 Câblage

Connectez le câble d'antenne à chaque équipement de navigation à l'aide des ports de données.

**Remarque:** Lorsque vous utilisez le GP-39 en tant qu'unité d'affichage dédiée, connectez le câble DATA1 au connecteur port 1 du GP-39.

#### 1.7.1 Protection des connecteurs de câble

Lorsque les connecteurs sont exposés à la pluie ou aux projections d'eau, il convient de les recouvrir d'adhésif vinyle pour prévenir la corrosion et éviter les courts circuits. Cela s'applique également aux connecteurs non utilisés.

#### Fixation et protection des connecteurs de câble non utilisés

- 1) Recouvrez l'extrémité libre du câble d'adhésif vulcanisant.
- 2) Entourez le connecteur d'une couche d'adhésif vulcanisant couvrant environ 50 mm du câble connecté. Confirmez que le connecteur est recouvert.

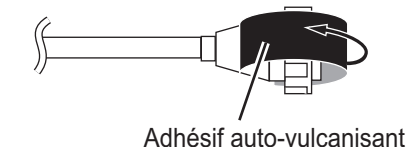

3) Entourez l'adhésif vulcanisant d'un adhésif en vinyle.

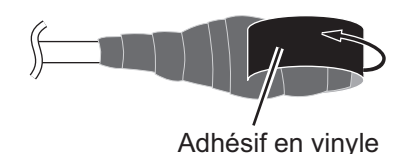

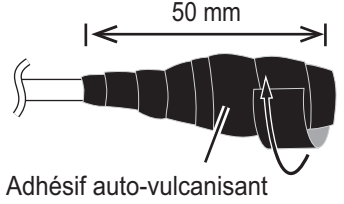

4) Entourez le connecteur d'une couche d'adhésif en vinyle. Reliez l'extrémité de l'adhésif au serre-câble pour éviter que cet adhésif ne se décolle.

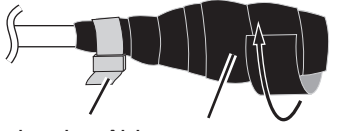

Attache de câble Adhésif en vinyle

#### 1.7.2 Protection du connecteur non utilisé de l'unité d'affichage

Le connecteur non utilisé du GP-39 doit être recouvert d'un adhésif auto-vulcanisant et d'un adhésif vinyle (non fournis) pour prévenir la corrosion et éviter les courts circuits.

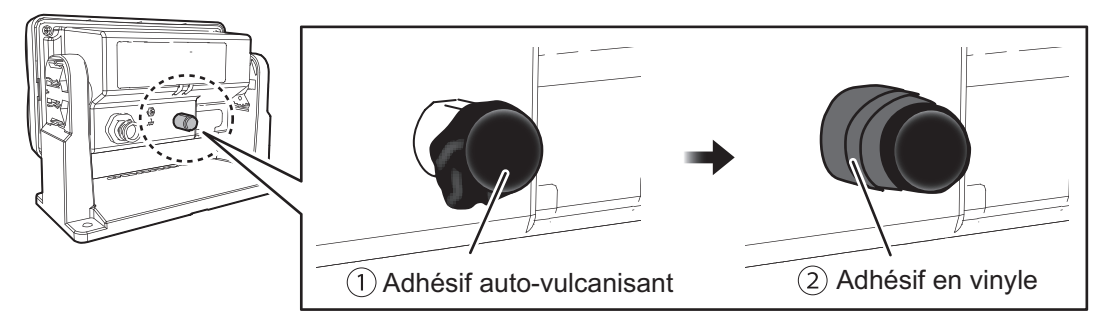

- 1. Couvrez l'entrée de câble du connecteur non utilisé du GP-39 avec de l'adhésif auto-vulcanisant.
- 2. Enveloppez le côté du connecteur avec de l'adhésif vinyle pour éviter que l'adhésif auto-vulcanisant ne se décolle.

# 2. PRÉSENTATION DES FONCTIONS

# 2.1 Mise sous/hors tension

Votre SCX-21 ne dispose pas d'interrupteur d'alimentation. Pour l'allumer ou l'éteindre, utilisez l'alimentation du navire.

# 2.2 Accès aux paramètres du SCX-21

Vous pouvez visualiser et modifier les paramètres de votre SCX-21 en utilisant l'une des deux méthodes suivantes :

 Depuis l'écran dédié (GP-39 utilisant le mode d'utilisation du SCX-21). Ce manuel utilise le GP-39 pour toutes les opérations et les exemples d'écran qui y figurent se rapportent au GP-39. Pour obtenir des instructions plus détaillées sur l'utilisation du GP-39, voir le manuel d'utilisation livré avec le GP-39.

La version du programme GP-39 applicable à la connexion SCX-21 est indiquée ci-dessous :

- CPU principale : 2051584-03.01 (ou ultérieure)
- CPU d'initialisation : 2051583-03.01 (ou ultérieure)
- Depuis le logiciel de l'outil de configuration PC.
   Pour savoir comment accéder aux paramètres depuis l'outil de configuration PC, voir le manuel livré avec le logiciel.

# 2.2.1 Commandes du GP-39

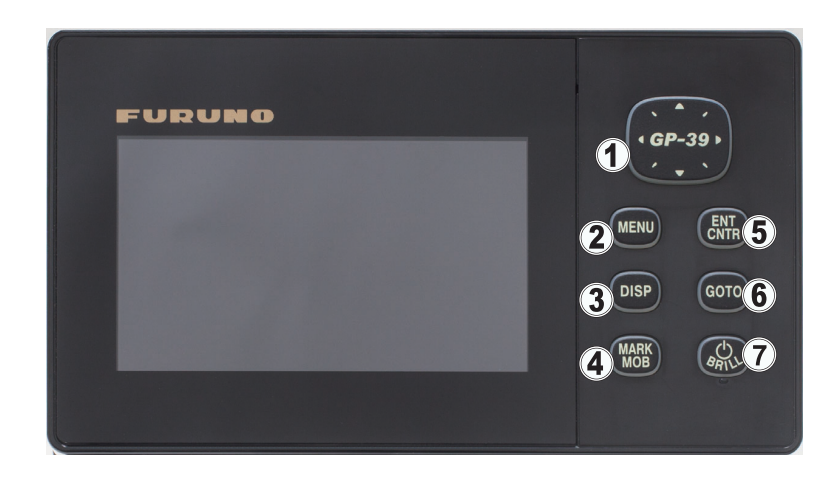

| N° | Nom de la touche     | Description                                                                                                    |
|----|----------------------|----------------------------------------------------------------------------------------------------|
| 1  | Touches de direction | <ul> <li>Déplace le curseur</li> <li>Sélectionne (met en surbrillance) les options dans le<br/>menu.</li> </ul> |

| N° | Nom de la touche     | Description                                                                                                    |  |  |
|----|----------------------|----------------------------------------------------------------------------------------------------|--|--|
| 2  | Touche MENU          | <ul> <li>Ouvre le menu. Pour les modes d'affichage Traceur et<br/>Piste 3D, appuyez deux fois. Pour les autres modes<br/>d'affichage, appuyez une fois.</li> <li>Affiche la fenêtre de zoom (modes d'affichage Traceur et<br/>Piste 3D uniquement).</li> </ul> |  |  |
| 3  | Touche DISP          | Modifie le mode d'affichage.                                                                                                    |  |  |
| 4  | Touche MARK/<br>MOB  | <ul> <li>Pression longue : place une marque MOB.</li> <li>Pression courte : enregistre la position du navire en tant<br/>que waypoint.</li> </ul>                                                                                                    |  |  |
| 5  | Touche ENT/<br>CNTR  | <ul> <li>Pression longue : repositionne votre navire au centre<br/>(mode d'affichage Traceur uniquement).</li> <li>Pression courte : confirme la sélection du menu.</li> </ul>                                                                                 |  |  |
| 6  | Touche GOTO          | Définit la position du curseur à l'écran en tant que<br>destination.                                                                                                    |  |  |
| 7  | Touche PWR/<br>BRILL | <ul> <li>Pression longue : met l'équipement hors tension.</li> <li>Pression courte : met l'équipement sous tension,<br/>affiche la fenêtre Brill.</li> </ul>                                                                                                   |  |  |

### 2.2.2 Utilisation du menu

Pour utiliser le menu, procédez comme suit :

- 1. Appuyez sur la touche **MENU** pour afficher le menu principal. Depuis les modes d'affichage [Plotter] ou [Highway], appuyez sur la touche **MENU** deux fois.
- 2. Appuyez sur les touches de direction ◀ ou ▲ pour sélectionner l'option de menu souhaitée, puis appuyez sur la touche **ENTER**.
- 3. Appuyez sur les touches de direction ◀ ou ▲ pour sélectionner l'option de sousmenu souhaitée, puis appuyez sur la touche ENTER.
- 4. Appuyez sur les touches de direction ◀ ou ▲ pour sélectionner le paramètre souhaité, puis appuyez sur la touche **ENTER**.
- 5. Appuyez sur la touche **DISP** pour fermer le menu ou appuyez sur la touche **MENU** revenir un niveau en arrière dans le menu.

Par souci de concision, les procédures de ce manuel utilisent la terminologie suivante :

| Terminologie                                                | Signification                                                                                        |  |
|-------------------------------------------------------------|----------------------------------------------------------------------------------------------------|--|
| Ouvrez le menu. Suivez l'étape 1 de la procédure ci-dessus. |                                                                                                    |  |
| Sélectionnez « xxx ».                                       | Appuyez sur les touches de direction ◀ ou ▲ pour sélectionner xxx, puis appuyez sur la touche ENTER. |  |
| Fermez le menu.                                             | Suivez l'étape 5 de la procédure ci-dessus.                                                          |  |

#### 2.2.3 Modification du mode d'utilisation du GP-39

- 1. Ouvrez le menu.
- 2. Sélectionnez [System] pour afficher le menu [System].
- 3. Sélectionnez [Operation Mode] pour afficher les options de paramétrage.
- 4. Sélectionnez le mode d'utilisation requis.

Pour utiliser le GP-39 en tant qu'unité d'affichage dédiée pour le SCX-21, sélectionnez [SCX-21]. Pour utiliser le GP-39 normalement (sans accès aux paramètres du SCX-21), sélectionnez [GP-39].

5. Fermez le menu.

Remarque 1: Les modes d'utilisation ne partagent pas les mêmes paramètres.

Remarque 2: Certains paramètres par défaut diffèrent selon le mode d'utilisation. Pour plus de détails, voir l'arborescence

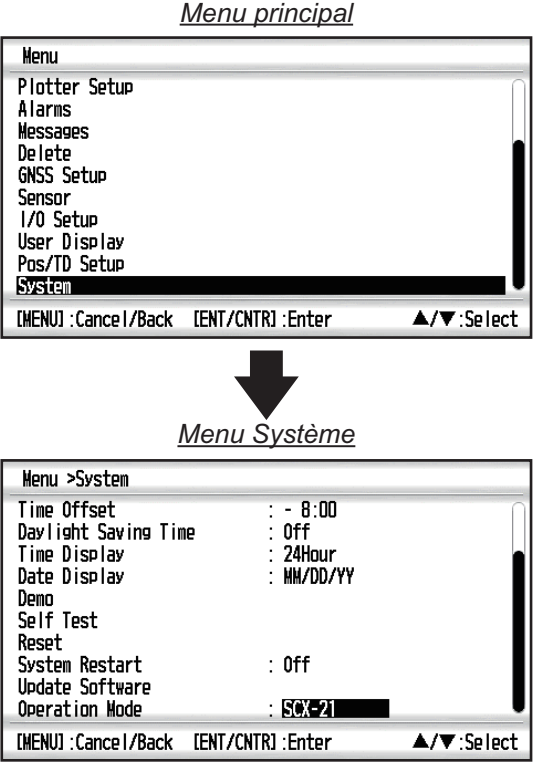

de menu qui se trouve à la fin du manuel. Ce manuel utilise les paramètres par défaut du mode d'utilisation SCX-21.

Si vous avez sélectionné SCX-21 en tant que mode d'utilisation, vous pouvez désormais utiliser votre GP-39 en tant qu'unité d'affichage dédiée pour le SCX-21. Vous avez également accès à toutes les fonctions du GP-39.

#### 2.3 Modes d'affichage

En tant qu'unité d'affichage dédiée pour le SCX-21, le GP-39 dispose de fonctionnalités supplémentaires au niveau des modes d'affichage actuel et perso.

- Mode d'affichage HDG (Cap) (voir section 2.3.2).
- Mode d'affichage Vitesse 3-Axes (voir section 2.3.3).
- Affichage perso. ROT (Vitesse de rotation) (voir section 2.3.4). S'affiche en tant que [User Display 1] sous les paramètres par défaut.
- Affichage perso. Attitude (roulis et tangage) (voir section 2.3.5). S'affiche en tant que [User Display 2] sous les paramètres par défaut.

Remarque: Pour plus d'informations concernant les modes d'affichage existants, voir le manuel d'utilisation du GP-39.

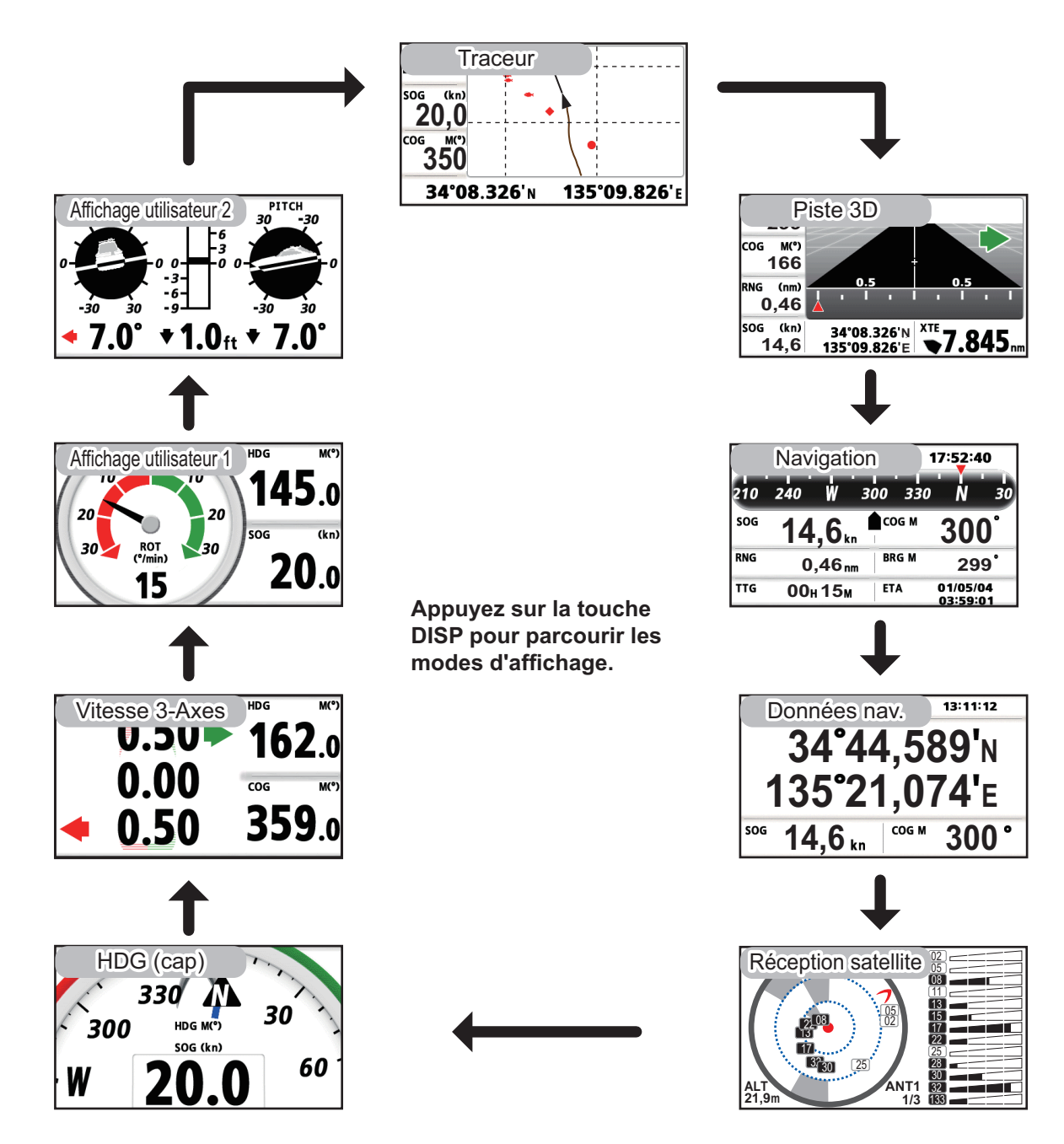

2.3.1 Mode d'affichage [Réception satellite]

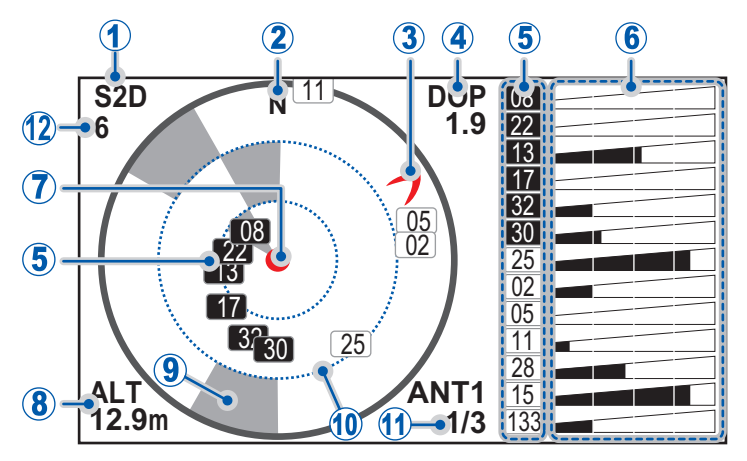

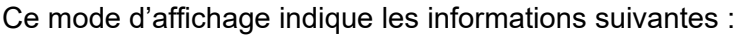

| N° | Nom/description                                                                                                    |  |  |  |
|----|----------------------------------------------------------------------------------------------------|--|--|--|
| 1  | <b>Mode de positionnement</b> – indiqué en tant que [2D], [S2D], [3D] ou [S3D].<br>Si le positionnement est interrompu ou si le signal est coupé, cette indication<br>change et affiche "" (tirets). Le préfixe "S" s'affiche lorsque le système SBAS<br>est utilisé en tant qu'aide au positionnement.                                                                                                    |  |  |  |
| 2  | <b>Marque du Nord</b> – indique le nord magnétique sous la lettre "N".<br>L'indication apparaît au bord extérieur des cercles d'élévation.                                                                                                    |  |  |  |
| 3  | <b>Marque de cap</b> – indique votre cap actuel. L'indication apparaît sous forme de « boomerang » rouge au bord extérieur des cercles d'élévation.                                                                                                    |  |  |  |
| 4  | <b>DOP (Dilution de la position)</b> – indique la fiabilité de la fixation de position.<br>Plus la valeur est faible, plus la fixation de position est fiable.                                                                                                    |  |  |  |
| 5  | <ul> <li>Numéro de satellite et force du signal – affiche le numéro de chaque satellite actuellement à portée. Indiqué sous la forme d'une petite case avec le numéro de satellite au centre. Les satellites ont les codes couleurs suivants :</li> <li>Blanc : le satellite n'est utilisé pour aucun calcul.</li> <li>Gris : le satellite est utilisé uniquement pour calculer le positionnement.</li> <li>Noir : le satellite est utilisé pour calculer le positionnement et le cap.</li> </ul> |  |  |  |
| 6  | <b>SNR (Rapport signal/bruit)</b> – affiche la fiabilité globale du signal satellite.<br>Le rapport signal/bruit – ou la fiabilité globale du signal – est indiqué(e) en noir.<br>Plus la barre est longue, plus le signal est fiable.                                                                                                    |  |  |  |
| 7  | <b>Position du navire</b> – indiquée sous la forme d'un cercle rouge au centre des informations de satellite.                                                                                                    |  |  |  |
| 8  | <b>ALT (Altitude)</b> – affiche votre altitude. Lorsque le mode de positionnement est S2D ou 2D, la valeur indiquée correspond à la hauteur de l'antenne. Lorsque le mode de positionnement est S3D ou 3D, la valeur indiquée est calculée depuis le niveau de la mer.                                                                                                    |  |  |  |
| 9  | <b>Zones bloquées</b> – indiquées sous la forme de « secteurs » grisés dans chaque plage d'élévation. Indique les zones qui ont été détectées comme étant bloquées. Les satellites qui apparaissent dans une zone bloquée peuvent ne pas être fiables.                                                                                                    |  |  |  |
| 10 | <b>Cercles d'élévation</b> – indiquent l'élévation par rapport à votre navire. Le cercle le plus à extérieur (ligne épaisse et grise) indique 0°. Le cercle le plus à l'extérieur des deux cercles intérieurs (lignes pointillées bleues) indique 30° et le cercle le plus à l'intérieur indique 60°.                                                                                                    |  |  |  |
| 11 | <ul> <li>ANTx (Numéro d'antenne) – affiche l'antenne dont les informations sont actuellement affichées en tant que "ANT1", "ANT2", "ANT3" ou "ANT4". Le numéro de la page d'informations actuellement affichée (indiqué sous la forme "1/2", "2/3" ou "3/3") apparaît sous le numéro d'antenne.</li> <li>Remarque: L'antenne numéro 4 (ANT4) ne peut pas détecter les satellites GLONASS.</li> </ul>                                                                                              |  |  |  |
| 12 | <b>État du relèvement</b> – affiche le nombre de satellites communs (1 à 32).<br>Les indications « 0 » et « DR » signifient navigation à l'estime. « - » signifie que<br>le signal n'est pas reçu.                                                                                                    |  |  |  |

# 2.3.2 Mode d'affichage [Cap]

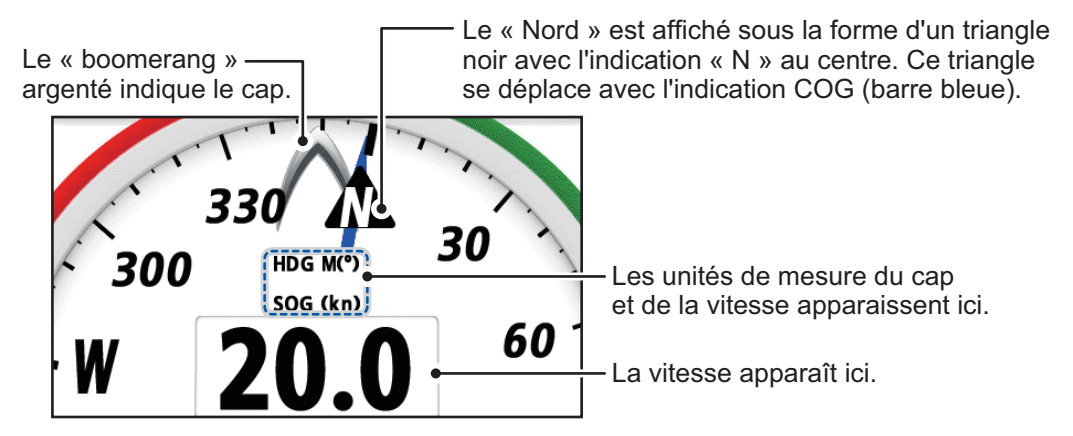

Ce mode d'affichage indique les informations suivantes :

- HDG (Cap) affiché sous la forme d'un « boomerang » argenté indiquant votre cap actuel selon la méthode de référence utilisée (sélectionnée sous [COG/BRG ref.] depuis le menu [Plotter Setup]).
- **COG (Route sur le fond)** affiche votre route. L'indication du Nord apparaît également sous forme de triangle, avec la partie haute pointant vers le nord.
- SOG (Vitesse sur le fond) la vitesse de votre navire est indiquée au centre inférieur de l'écran.

# 2.3.3 Mode d'affichage [Vitesse 3-Axes]

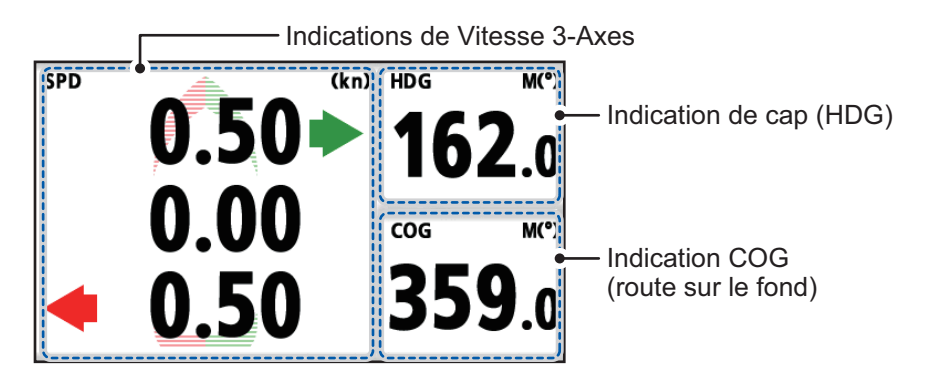

Ce mode d'affichage indique les informations suivantes :

- SPD (Vitesse) affiche les vitesses pour l'avant (le plus haut) et l'arrière (le plus bas) et apparaît avec la direction dans laquelle l'avant/arrière de votre navire se déplace. La valeur au centre affiche la vitesse avant/arrière de votre navire. La vitesse avant est indiquée par une flèche pointant vers le haut, la vitesse arrière par une flèche pointant vers le bas. Pour les vitesses avant/arrière, la direction est indiquée par une flèche verte pour le mouvement à tribord, une flèche rouge pour le mouvement à bâbord. L'unité de mesure de la vitesse (sélectionnée sous [Units] depuis le menu [System]) apparaît en haut à gauche de la section d'affichage.
- HDG (Cap) affiche votre cap actuel et la méthode de référence utilisée (sélectionnée sous [COG/BRG ref.] depuis le menu [Plotter Setup]).
- COG (Route sur le fond) affiche votre route actuelle et la méthode de référence utilisée (sélectionnée sous [COG/BRG ref.] depuis le menu [Plotter Setup]).

### 2.3.4 Affichage perso. [ROT]

**Remarque:** Cet affichage est défini par défaut comme Affichage perso. 1. Pour modifier le contenu de cet affichage, voir section 2.3.6.

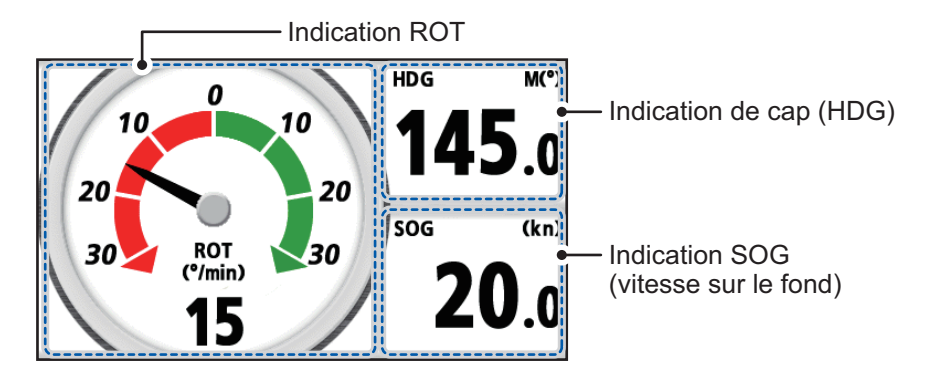

L'affichage perso. ROT indique les informations suivantes :

- ROT (Vitesse de rotation) indiquée par une aiguille noire avec le cadran de fond représentant soit la direction bâbord (rouge) soit la direction tribord (vert) pour le virage.
- HDG (Cap) affiche votre cap actuel et la méthode de référence utilisée (sélectionnée sous [COG/BRG ref.] depuis le menu [Plotter Setup]).
- **SOG (Vitesse sur le fond)** affiche votre vitesse actuelle et l'unité de mesure (sélectionnée sous [Units] depuis le menu [System]).

### 2.3.5 Affichage perso. [Attitude]

**Remarque:** Cet affichage est défini par défaut comme Affichage perso. 2. Pour modifier le contenu de cet affichage, voir section 2.3.6.

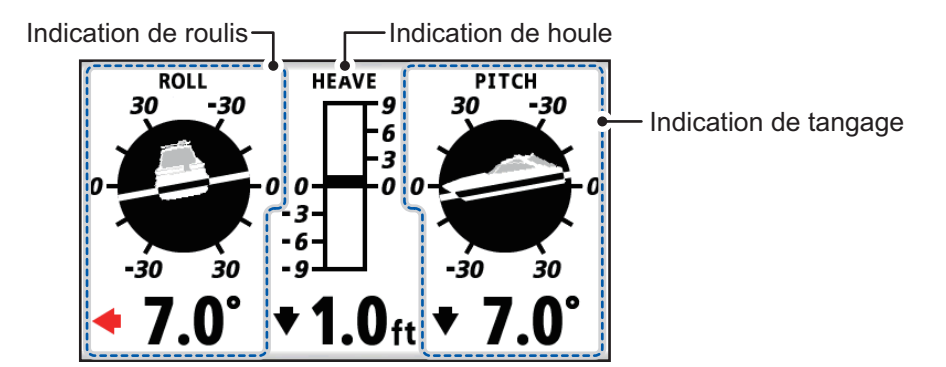

L'affichage perso. Attitude indique les informations suivantes :

- ROULIS l'attitude de votre navire dans le sens bâbord-tribord et la quantité de roulis, en degrés.
- **TANGAGE** l'attitude de votre navire dans le sens avant-arrière et la quantité de tangage, en degrés.
- HOULE le mouvement de votre navire dans le sens haut-bas, avec la quantité de houle. La quantité de houle s'affiche avec l'unité de mesure sélectionnée sous [Units] depuis le menu [System].

### 2.3.6 Configuration des affichages perso.

Lorsque vous utilisez le GP-39 en tant qu'unité d'affichage dédiée pour le SCX-21, votre GP-39 dispose de deux modes d'affichage personnalisables. Pour modifier le contenu de ces affichages, procédez comme suit :

- 1. Ouvrez le menu.
- Sélectionnez [User Display] pour afficher le menu [User Display].

| Menu >User Display               |                   |            |
|----------------------------------|-------------------|------------|
| Display 1 : RO<br>Display 2 : At | t i tude          |            |
|                                  |                   |            |
|                                  |                   |            |
|                                  |                   |            |
| [MENU] : Cance I/Back            | [ENT/CNTR] :Enter | ▲/▼:Select |

- Sélectionnez [Display 1] ou [Display 2] selon le cas pour afficher les options d'affichage disponibles.
- Menu >User Display Display 1 : ROT Display 2 : Digital Speedmeter COG ROT Attitude Off [MENU]:Cancel/Back [ENT/CNTR]:Enter ▲/▼:Select
- 4. Sélectionnez l'option d'affichage souhaitée.
- 5. Fermez le menu.

# 2.4 Affichage des informations système et réalisation de tests de diagnostic

Lorsque vous êtes connecté au GP-39 en tant qu'unité d'affichage, le SCX-21 peut afficher les informations système et réaliser un test pour voir si le SCX-21 fonctionne correctement.

# 2.4.1 Affichage des informations système

L'écran des informations système indique les numéros de programme, les temps de fonctionnement et le numéro de série du SCX-21. Pour accéder aux informations système, procédez comme suit :

- 1. Ouvrez le menu.
- 2. Sélectionnez [System]  $\rightarrow$  [Selftest] pour afficher le menu [Selftest].

| Henu >System >Self<br>(d2-39 System Test<br>LCD Test<br>System Information<br>Simple Diagnostic T<br>Advanced Diagnostic | est<br>Test       |            |
|----------------------------------------------------------------------------------------------------|-------------------|------------|
| [NENU] : Cance I / Back                                                                                                  | [ENT/CNTR] :Enter | ▲/▼:Select |

3. Sélectionnez [System Information]. Les informations suivantes s'affichent à l'écran.

| Élément affiché                 | Signification/Description                                         |  |
|---------------------------------|-------------------------------------------------------------------|--|
| [Main PCB]                      | Version du programme de la PCB principale du SCX-21.              |  |
| [Starter Ver.]                  | Version du programme d'application du starter.                    |  |
| [Booter1(2) Ver.]               | Versions des programmes d'application booter 1 & 2.               |  |
| [App. Ver.]                     | Version du programme d'application générale.                      |  |
| [Powered Time]                  | Temps écoulé depuis la dernière mise sous tension du SCX-21.      |  |
| [Overall Powered Time]          | Durée totale d'alimentation du SCX-21 depuis son<br>installation. |  |
| [GP-39 SW Ver.]                 | Version du programme logiciel du GP-39.                           |  |
| [GP-39 Overall<br>Powered Time] | Durée totale d'alimentation du GP-39 depuis son installation.     |  |
| [Serial No.]                    | Numéro de série du SCX-21.                                        |  |
| [GNSS1(2/3/4)]                  | Numéro de programme pour chacun des modules<br>GNSS du SCX-21.    |  |

# 2.4.2 Réalisation d'un test de diagnostic simple

- 1. Ouvrez le menu.
- 2. Sélectionnez [System]  $\rightarrow$  [Selftest] pour afficher le menu [Selftest].
- 3. Sélectionnez [Simple Diagnostic Test]. Les résultats du test apparaissent comme suit (« NG » signifie « Dysfonctionnement »). Les options suivantes sont testées lors du diagnostic :

| e              |                                                                                     |
|----------------|-------------------------------------------------------------------------------------|
| Option         | Description                                                                         |
| [ROM]          | État ROM (OK/NG (Dysfonctionnement))                                                |
| [RAM]          | État RAM (OK/NG (Dysfonctionnement))                                                |
| [Rate Gyro]    | État gyromètre (Correct/Incorrect)                                                  |
| [Acceleromtr]  | État accéléromètre (Correct/Incorrect)                                              |
| [Magnetic]     | État magnétomètre (Correct/Incorrect)                                               |
| [Press./Temp.] | État du capteur de pression atmosphérique/de température d'air (Correct/Incorrect). |
| [Installation] | Détecte le nombre de vibrations d'antenne (0 à 99).                                 |
| E/S Port 1/2/3 | Exception pour le test de diagnostic                                                |
| GNSS1/2/3/4    | État des modules GNSS 1, 2, 3 et 4 (Correct/Incorrect).                             |
| ANT1/2/3/4     | État des antennes 1, 2, 3 et 4 (OK/NG (Dysfonctionnement)).                         |

# 2.4.3 Réalisation d'un test de diagnostic avancé

- 1. Ouvrez le menu.
- 2. Sélectionnez [System]  $\rightarrow$  [Selftest] pour afficher le menu [Selftest].
- 3. Sélectionnez [Advanced Diagnostic Test]. Les résultats du test affichent "OK" ou "NG" (Dysfonctionnement). Les options suivantes sont testées lors du diagnostic :

| Option          | Description                             |  |
|-----------------|-----------------------------------------|--|
| [ROM]           | État ROM                                |  |
| [RAM]           | État RAM                                |  |
| [Rate Gyro]     | État gyromètre                          |  |
| [Acceleromtr]   | État accéléromètre                      |  |
| E/S Port 1/2/3  | Pour réglage usine.                     |  |
| RAM GNSS1/2/3/4 | État RAM des modules GNSS 1, 2, 3 et 4. |  |
| ROM GNSS1/2/3/4 | État ROM des modules GNSS 1, 2, 3 et 4. |  |

# 3. RÉGLAGES INITIAUX

Lorsque l'unité est mise sous tension pour la première fois, elle se trouve à l'état « démarrage à froid », ce qui signifie qu'aucune donnée satellite (données d'almanach) n'est stockée. Dans cet état, l'unité recherche, et enregistre, des satellites pour trouver son cap. Ce processus prend environ 60 secondes.

Si le cap n'est pas trouvé au bout de 30 minutes, il se peut que l'emplacement d'installation de l'antenne ne convienne pas. Un nombre de satellites visibles insuffisant (moins de cinq) peut également compliquer la recherche de cap. Résolvez le problème puis vérifiez une nouvelle fois l'état de suivi.

Si l'erreur de cap est de 5° ou plus, tournez physiquement l'antenne tout en surveillant l'indication de cap pour réduire l'erreur autant que possible. Une erreur inférieure à 5° peut être corrigée via le logiciel.

Une fois le cap trouvé, vérifiez les éléments suivants et réglez ou ajustez-les au besoin.

- Dimensions du navire et emplacement de l'antenne. Voir section 3.1.
- Paramètres de satellite (SBAS, masque d'élévation, lissage, etc.). Voir section 3.2.
- Décalage de cap, roulis, tangage, houle, etc. Voir section 3.3.
- Paramètres appropriés du menu E/S. Voir section 3.4.

Le paramétrage initial peut se faire via l'une des méthodes suivantes :

- <u>Depuis un GP-39 dédié</u> Cette méthode est détaillée dans ce manuel.
- <u>En connectant un PC et en paramétrant le SCX-21 à l'aide de l'outil de configuration</u>
   <u>SC</u>

Vous pouvez télécharger l'outil de configuration SC à l'aide du code QR ci-contre. Pour savoir comment utiliser l'outil de configuration SC, voir le manuel d'utilisation correspondant (OME-72851).

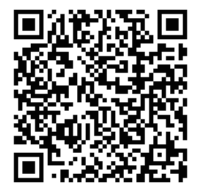

**Remarque:** Ce manuel couvre uniquement les menus et paramètres spécifiques du SCX-21. Pour plus de détails sur les paramètres et procédures du GP-39, voir le manuel d'utilisation du GP-39.

# 3.1 Configuration des dimensions du navire

Certaines fonctionnalités, comme la Vitesse 3-Axes, requièrent les dimensions du navire et les points de référence afin de calculer et d'afficher une valeur correcte.

Pour configurer les dimensions de votre navire, procédez comme suit.

- 1. Ouvrez le menu.
- 2. Sélectionnez [Sensor], puis [Ship Size,ANT/CALC-SPD POSN].
- Sélectionnez [Ship's Width], puis saisissez la largeur de votre navire. Il s'agit de la distance au point le plus large du navire, du côté tribord au côté bâbord.
- 4. Sélectionnez [Ship's Length], puis saisissez la longueur de votre navire.

| Menu >Sensor >Ship Size, ANT/C     | ALC-SPE | ) POSN  |            |
|------------------------------------|---------|---------|------------|
| Show ANT POSN                      |         |         |            |
| Ship's Width                       | :       | 3. O n  |            |
| Ship's Length                      | :       | 10. O n |            |
| Ship's Height                      | :       | 5. O n  |            |
| ANT Position XO                    | : +     | 0. OO n |            |
| ANT Position YO                    | :       | 5. O n  |            |
| ANT Position ZO                    | :       | 2.5 n   |            |
| CALC-SPD-POSN Y1 (BOW)             | :       | 0. O n  |            |
| CALC-SPD-POSN Y2(Stern)            | :       | 10. O n |            |
| CALC-SPD-POSN Z (He isht)          | :       | 0. O n  |            |
| [MENU] : Cance I / Back [ENT/CNTR] | :Enter  |         | ▲/▼:Select |

- Il s'agit de la distance au point le plus long du navire, de la poupe à la proue.
- 5. Sélectionnez [Ship's Height], puis saisissez la hauteur de votre navire. Il s'agit de la distance au point le plus haut du navire, de la quille au haut du mât.
- 6. En vous référant au tableau ci-dessous, configurez les autres options de menu en conséquence.

Saisissez la valeur appropriée en fonction de la taille du navire **afin d'améliorer la précision de la vitesse sur 3 axes**. La position de référence pour l'emplacement de l'installation et la position de calcul de la vitesse sur 3 axes est indimuée dans la fimme aciente.

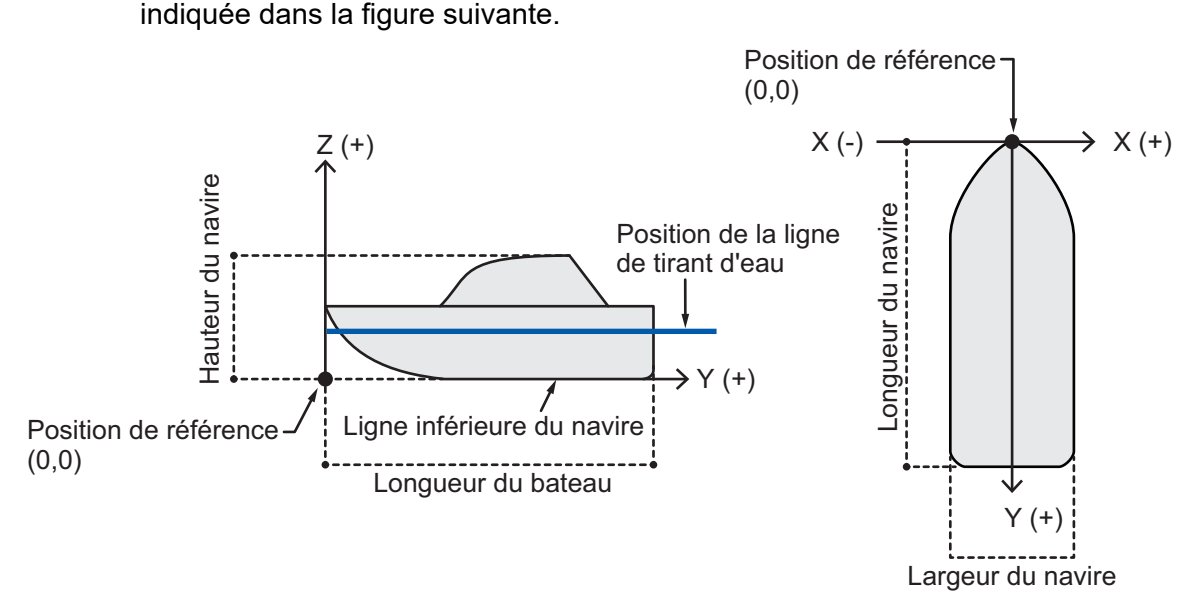

**Remarque:** Les valeurs d'emplacement de l'antenne et de calcul de vitesse requièrent les dimensions du navire. Si les dimensions du navire ne sont pas encore définies, recommencez cette procédure.

| [ANT Position<br>X0] | Permet de définir la position bâbord-tribord (latérale) du SCX-21.<br>Entrez une valeur négative côté bâbord et une valeur positive côté<br>tribord. Le centre du navire est « 0 » (plage de réglage : -327,64 à<br>+327,64 m). |
|----------------------|----------------------------------------------------------------------------------------------------|
| [ANT Position<br>Y0] | Permet de définir la position étrave-poupe (longitudinale) du SCX-<br>21. Définissez la distance entre l'étrave et la poupe en prenant la<br>valeur « 0 m » pour l'étrave (plage de réglage : 0,0 à 999,9 m).                   |
| [ANT Position<br>Z0] | Permet de définir la hauteur du SCX-21, depuis la partie inférieure du navire (plage de réglage : 0,0 à 199,9 m).                                                                                                    |

| [CALC-SPD-<br>POSN Y1<br>(BOW)]**<br>[CALC-SPD-<br>POSN Y2<br>(Stern)]** | <ul> <li>Permet de définir l'emplacement proue-poupe pour calculer la vitesse sur 3 axes. Outre la position de l'antenne, vous pouvez également mesurer la vitesse du navire à deux endroits. Saisissez la distance vers l'arrière depuis le point de référence (centre avant de l'étrave) jusqu'à l'emplacement où vous souhaitez mesurer la vitesse du navire. En principe, vous devez saisir la position de proue (Y1) et la position de poupe (Y2).</li> <li>Remarque: Dans les paramètres par défaut, les valeurs Y1 et Y2 sont saisies comme suit :</li> <li>Y1 : 0 m (position de la proue)</li> <li>Y2 : 10 m (10 m en arrière depuis la position de la proue)</li> </ul> |
|--------------------------------------------------------------------------|----------------------------------------------------------------------------------------------------|
| [CALC-SPD-<br>POSN Z<br>(Height)]**                                      | Permet de définir la hauteur pour calculer la vitesse sur 3 axes.<br>Saisissez la distance depuis la partie inférieure du navire jusqu'à<br>l'emplacement où vous souhaitez mesurer la vitesse du navire.<br>Par exemple, entrez la valeur du tirant d'eau lorsque vous voulez<br>mesurer la vitesse en position de tirant d'eau.                                                                                                    |

- 7. Pour appliquer les paramètres, appuyez sur la touche **ENT**. Pour annuler les modifications et recommencer, appuyez sur la touche **MENU**.
- 8. Fermez le menu.

# 3.2 Paramètres de satellite

### 3.2.1 Masquage des satellites

Le SCX-21 dispose d'un almanach des numéros de satellites qui permet de filtrer et d'ignorer les satellites désactivés ou inopérants. Pour pouvez paramétrer manuellement un satellite afin qu'il soit ignoré en procédant comme suit.

- 1. Ouvrez le menu.
- 2. Sélectionnez [GNSS Setup], puis sélectionnez [Disable SV] pour afficher le menu [Disable SV].

| Menu >GNSS Setup >                                                                     | Disable SV                   |            |
|----------------------------------------------------------------------------------------|------------------------------|------------|
| OZSS AII<br>OZSS<br>GPS AII<br>GPS<br>GLONASS AII<br>GLONASS<br>Galileo AII<br>Galileo | No<br>DOD 000 000<br>V<br>No |            |
| [MENU] : Cance 1/Back                                                                  | [ENT/CNTR] :Enter            | ▲/▼:Select |

 En vous reportant au tableau ci-dessous, sélectionnez et paramétrez le(s) satellite(s) que vous souhaitez ignorer. Pour chaque groupe de satellites, vous pouvez ignorer jusqu'à trois satellites individuels.

| Option de menu | Description                                                                                                    |
|----------------|----------------------------------------------------------------------------------------------------|
| [QZSS AII]     | Sélectionnez [Yes] pour ignorer tous les satellites QZSS ou sélectionnez [No] pour ignorer uniquement les satellites spécifiés, définis sous [QZSS]. |
| [QZSS]         | Permet de définir le numéro de satellite pour chaque satellite que vous souhaitez ignorer.                                                           |

#### 3. RÉGLAGES INITIAUX

| Option de menu | Description                                                                                                    |
|----------------|----------------------------------------------------------------------------------------------------|
| [GPS All]      | Sélectionnez [Yes] pour ignorer tous les satellites GPS ou sélectionnez [No] pour ignorer uniquement les satellites spécifiés, définis sous [GPS].         |
| [GPS]          | Permet de définir le numéro de satellite pour chaque satellite que vous souhaitez ignorer.                                                                 |
| [GLONASS AII]  | Sélectionnez [Yes] pour ignorer tous les satellites GLONASS ou sélectionnez [No] pour ignorer uniquement les satellites spécifiés, définis sous [GLONASS]. |
| [GLONASS]      | Permet de définir le numéro de satellite pour chaque satellite que vous souhaitez ignorer.                                                                 |
| [Galileo All]  | Sélectionnez [Yes] pour ignorer tous les satellites Galileo ou sélectionnez [No] pour ignorer uniquement les satellites spécifiés, définis sous [Galileo]. |
| [Galileo]      | Permet de définir le numéro de satellite pour chaque satellite que vous souhaitez ignorer.                                                                 |

4. Fermez le menu.

### 3.2.2 Configuration du système SBAS

Le système SBAS (Satellite Based Augmentation System) vous aide à fixer la position. Ce système corrige les erreurs de mesure et améliore la fiabilité globale de votre position GNSS. Vous pouvez activer, désactiver et paramétrer le mode d'utilisation du système SBAS en procédant comme suit.

- 1. Ouvrez le menu.
- 2. Sélectionnez [GNSS Setup], puis sélectionnez [SBAS] pour afficher le menu [SBAS].

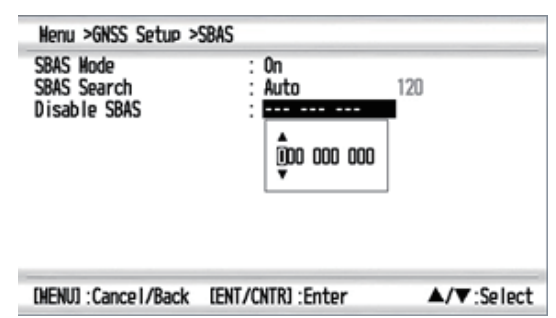

3. En vous référant au tableau ci-dessous, paramétrez le système SBAS selon vos besoins.

| Option de menu | Description                                                                                                    |
|----------------|----------------------------------------------------------------------------------------------------|
| [SBAS Mode]    | Sélectionnez [On] pour activer SBAS ou sélectionnez [Off] pour<br>désactiver la fonction.                                                                                                  |
| [SBAS Search]  | <ul> <li>Sélectionnez l'option appropriée.</li> <li>Auto : recherche et utilisation automatique du SBAS.</li> <li>Manuel : saisie manuelle du SBAS que vous souhaitez utiliser.</li> </ul> |
| [Disable SBAS] | Saisissez le numéro pour chaque SBAS que vous souhaitez ignorer.                                                                                                    |

**Remarque:** Vous ne pouvez pas sélectionner manuellement un SBAS qui a été réglé en mode « Ignorer » sous [Disable SBAS]. De plus, vous ne pouvez pas ignorer un SBAS qui est déjà réglé en mode « Manuel » sous [SBAS Search].

### 3.2.3 Définition d'un masque d'élévation

Les satellites à faible altitude peuvent afficher une moindre fiabilité du fait des conditions atmosphériques ou de la multitude des signaux. Par conséquent, il peut être utile d'appliquer un masque d'élévation afin d'exclure les satellites qui se trouvent en dessous de l'altitude spécifiée. Pour définir un masque d'élévation, procédez comme suit.

- 1. Ouvrez le menu.
- 2. Sélectionnez [GNSS Setup] pour afficher le menu [GNSS Setup].

| Menu >GNSS Setup<br>Datun<br>Navigation<br>Disable SV<br>SV ELV<br>SBAS | : WGS84<br>: Rhumb Line<br>: 5*<br>05* | 3          |
|-------------------------------------------------------------------------|----------------------------------------|------------|
| [HENU] : Cance I / Back                                                 | [ENT/CNTR] :Enter                      | ▲/▼:Select |

- 3. Sélectionnez [SV ELV].
- 4. Définissez l'altitude à laquelle vous souhaitez que le masque s'arrête. Les satellites situés en dessous de cette altitude seront ignorés.
- 5. Fermez le menu.

### 3.2.4 Définition d'une période pour la navigation à l'estime

Lorsque le SCX-21 ne peut pas recevoir le signal du satellite, il continue d'émettre des données de cap en tant « qu'estimation » (Dead Reckoning) sur la période définie ici. Si le signal du satellite n'est pas retrouvé sur la période ainsi définie, il cesse d'émettre les données de cap. Pour définir la période d'utilisation de la navigation à l'estime, procédez comme suit.

- 1. Ouvrez le menu.
- 2. Sélectionnez [Sensor]. Le menu [Sensor] s'affiche.

| DR Tine<br>Ship Size, ANT/CALC | -SPD POSN | : 5 nin<br>Ş nin |  |
|--------------------------------|-----------|------------------|--|
|                                |           |                  |  |

- 3. Sélectionnez [DR Time], puis sélectionnez le délai souhaité.
- 4. Fermez le menu.

# 3.3 Application de décalages

Le SCX-21 émet différentes données, telles que le roulis et le tangage, qui peuvent nécessiter des ajustements mineurs en fonction du site d'installation et d'autres facteurs. Pour procéder à un décalage des données du capteur, procédez comme suit.

**Remarque:** Les décalages sélectionnés lors de la procédure ci-après ne s'appliquent qu'au SCX-21. Pour décaler les données d'autres capteurs de votre navire, accédez au capteur respectif.

- 1. Ouvrez le menu.
- 2. Sélectionnez [Sensor], puis sélectionnez [Offset] pour afficher le menu [Offset].

| Henu >Sensor >Offs                                                                                 | et                                                     |                                                                         |
|----------------------------------------------------------------------------------------------------|--------------------------------------------------------|-------------------------------------------------------------------------|
| Latitude<br>Longitude<br>HDG<br>Pitch<br>Roll<br>SOG/3-Axis SPD<br>Air Pressure<br>Air Temperature | : 00<br>: 0.<br>: +<br>: +<br>: +<br>: +<br>: +<br>: + | 0000X<br>000'E<br>0.0 °<br>0.0 °<br>0.0 °<br>0.0 %<br>0.0 hPa<br>0.0 °F |
| [HENU] : Cance I / Back                                                                            | [ENT/CNTR] :Enter                                      | ▲/▼:Select                                                              |

3. En vous reportant au tableau ci-dessous, appliquez les décalages nécessaires.

| Option de menu   | Description                                                         |
|------------------|---------------------------------------------------------------------|
| [Latitude],      | Permet de régler le décalage de la position de votre navire. Ne     |
| [Longitude]      | modifiez ce paramètre que si vous êtes absolument sur de la         |
|                  | valeur de decalage requise. En general, ce regiage doit ette        |
| [HDG]            | Permet de régler le décalage de la valeur de can. Saisissez une     |
| [100]            | valeur négative pour un décalage dans la direction bâbord.          |
|                  | saisissez une valeur positive pour un décalage dans la direction    |
|                  | tribord.                                                            |
|                  | Par exemple, si le cap à l'écran indique 10° à bâbord et que le cap |
|                  | réel est de 0°, réglez le décalage sur [+10°].                      |
| [Pitch]          | Permet de régler le décalage de la valeur de tangage. Saisissez     |
|                  | une valeur négative pour abaisser l'étrave, saisissez une valeur    |
|                  | positive pour relever retrave.                                      |
|                  | se trouve en fait au mouillage ou navigue sur des eaux calmes       |
|                  | réglez le décalage sur [-10°].                                      |
| [Roll]           | Permet de régler le décalage de la valeur de roulis. Saisissez une  |
|                  | valeur négative pour un décalage dans la direction bâbord,          |
|                  | saisissez une valeur positive pour un décalage dans la direction    |
|                  | tribord.                                                            |
|                  | Par exemple, si le rouis à l'ecran indique +0° et que le navire est |
|                  | [+10°].                                                             |
| [SOG/3-Axis SPD] | Permet de régler le décalage de la valeur de vitesse. Saisissez     |
|                  | une valeur négative (%) pour réduire la vitesse affichée, saisissez |
|                  | une valeur positive (%) pour augmenter la valeur affichée.          |
| [Air Pressure]   | Permet de régler le décalage de la valeur de pression d'air         |
|                  | atmosphérique. Saisissez une valeur négative pour réduire la        |
|                  | pression affichée, saisissez une valeur positive pour augmenter la  |
|                  | pression amicnee.                                                   |

| Option de menu    | Description                                                                                                    |
|-------------------|----------------------------------------------------------------------------------------------------|
| [Air Temperature] | Permet de régler le décalage de la valeur de température d'air<br>atmosphérique. Saisissez une valeur négative pour réduire la<br>température affichée, saisissez une valeur positive pour |

4. Fermez le menu.

### 3.3.1 Lissage des données (filtrage)

Il est possible de lisser (filtrer) les données émises par le SCX-21 et communiquées au GP-39. Le lissage imprime un léger retard à l'émission des données du SCX-21, ce qui permet de limiter les variations dues à des conditions de réception peu favorables ou d'autres facteurs.

- 1. Ouvrez le menu.
- 2. Sélectionnez [Sensor], puis sélectionnez [Smoothing] pour afficher le menu [Smoothing].

| 505/000      | 0.000   |
|--------------|---------|
| 500/000      | U SEC   |
| 3-Axis Speed | : O sec |
| ROT          | : O sec |
|              |         |
|              |         |
|              |         |

[HENU] : Cance I / Back [ENT / CNTR] : Enter

3. Sélectionnez l'option de menu pour laquelle vous souhaitez lisser les données, puis sélectionnez le temps de lissage.

▲/▼:Select

4. Fermez le menu.

Si vous souhaitez désactiver le lissage pour l'une des options de menu, répétez la procédure indiquée plus haut, puis réglez la valeur de lissage sur [0] (zéro).

# 3.4 Configuration de la sortie de données

Le SCX-21 peut émettre des phrases NMEA 0183 vers d'autres équipements sur la même connexion NMEA 0183. La sortie peut être configurée pour un maximum de trois canaux (ports de données) selon la configuration de l'équipement de votre navire.

Lorsqu'un GP-39 est utilisé en tant qu'unité d'affichage dédiée, le port Data 1 n'est pas disponible en tant que sortie. Dans ce cas, les ports Data 2 et Data 3 sont disponibles pour la sortie des données.

Lorsque le SCX-21 est connecté directement au NMEA 0183, les trois ports de données peuvent émettre.

### 3.4.1 Configuration d'un port de données pour la sortie

Les trois ports de données peuvent être configurés pour la sortie en procédant comme suit.

- 1. Ouvrez le menu.
- 2. Sélectionnez [I/O Setup] pour afficher le menu [I/O Setup].

| Menu >1/0 Setup                                                                                         |                       |                  |     |
|----------------------------------------------------------------------------------------------------|-----------------------|------------------|-----|
| Data 1<br>D <b>Eita 2</b><br>Data 3<br>NMEA0183 Output Vers<br>Import<br>Export<br>Wiring Info. NMEA 01 | ion for GP-39 :<br>83 | NHEAD183 V3. O   |     |
| [MENU] : Cance I/Back                                                                                   | [ENT/CNTR] :Enter     | <b>▲/▼</b> :Sele | ect |

 Sélectionnez le port de données que vous souhaitez configurer.
 Remarque: Le port Data 1 n'est pas disponible en tant que sortie lorsque le GP-39 est utilisé en tant qu'unité d'affichage dédiée.

| Menu >1/0 Setup >D                         | ata 2             | 60%                             |
|--------------------------------------------|-------------------|---------------------------------|
| Format<br>Talker<br>Baud Rate<br>Sentences |                   | nmexo163 V4.1<br>GN<br>38400bps |
| [MENU] : Cance I/Back                      | [ENT/CNTR] :Enter | ▲/▼:Select                      |

- 4. Sélectionnez [Format] pour afficher les versions NMEA 0183 disponibles pour la sortie.
- Sélectionnez la version NMEA 0183 utilisée par le réseau de votre navire. Pour les configurations utilisant un convertisseur de données NMEA afin d'émettre des données NMEA 0183 vers un appareil ou un réseau NMEA 2000, sélectionnez [IEC61162-1 Ed.5].
- 6. Sélectionnez [Talker], puis sélectionnez l'émetteur à utiliser.
- 7. Sélectionnez [Baud Rate], puis sélectionnez la même vitesse de transmission que celle utilisée par votre réseau NMEA 0183.

8. Sélectionnez [Sentences] pour afficher le menu de paramétrage des phrases. Ce menu vous permet de sélectionner les phrases que vous voulez que le SCX-21 émette et le cycle de sortie de chaque phrase.

**Remarque:** Le cycle de sortie dépend de la phrase et les options disponibles diffèrent.

| 1/0 Setup >Data 2 >     | Sentences         | 60%        |
|-------------------------|-------------------|------------|
| AAM                     | : Off             |            |
| APB                     | : Off             |            |
| BOD                     | : Off             |            |
| BWC                     | : Off             |            |
| BWR                     | : Off             |            |
| DTM                     | : On              |            |
| GGA                     | : Off             |            |
| GLL                     | : Off             |            |
| GNS                     | : 1sec            |            |
| GSA                     | : Off             | U          |
| [MENU] : Cance I / Back | [ENT/CNTR] :Enter | ▲/▼:Select |

- 9. Sélectionnez la phrase que vous souhaitez configurer.
- 10. Pour empêcher l'émission d'une phrase donnée, sélectionnez [Off]. Dans les autres cas, sélectionnez le cycle de sortie approprié pour la phrase.
- 11. Répétez les étapes 9 et 10 si nécessaire pour configurer les autres phrases (en notant le pourcentage de sortie utilisé en haut de l'écran).
- 12. Fermez le menu.

#### 3.4.2 Configuration du SCX-21 en tant que relais de données

Le GP-39 n'a qu'un seul port SIO ce qui ne permet qu'une seule connexion à un réseau NMEA 0183. Le SCX-21 peut faire office de « relais de données » et permettre ainsi plusieurs connexions de données au GP-39.

La figure suivante montre un exemple de connexion. Pour plus de détails sur la fonction de relais, consultez votre revendeur local FURUNO.

**Remarque:** Le SCX-21 et le GP-39 nécessitent des alimentations électriques différentes. Vous ne pouvez pas allumer/éteindre le SCX-21 à partir du bouton d'alimentation du GP-39.

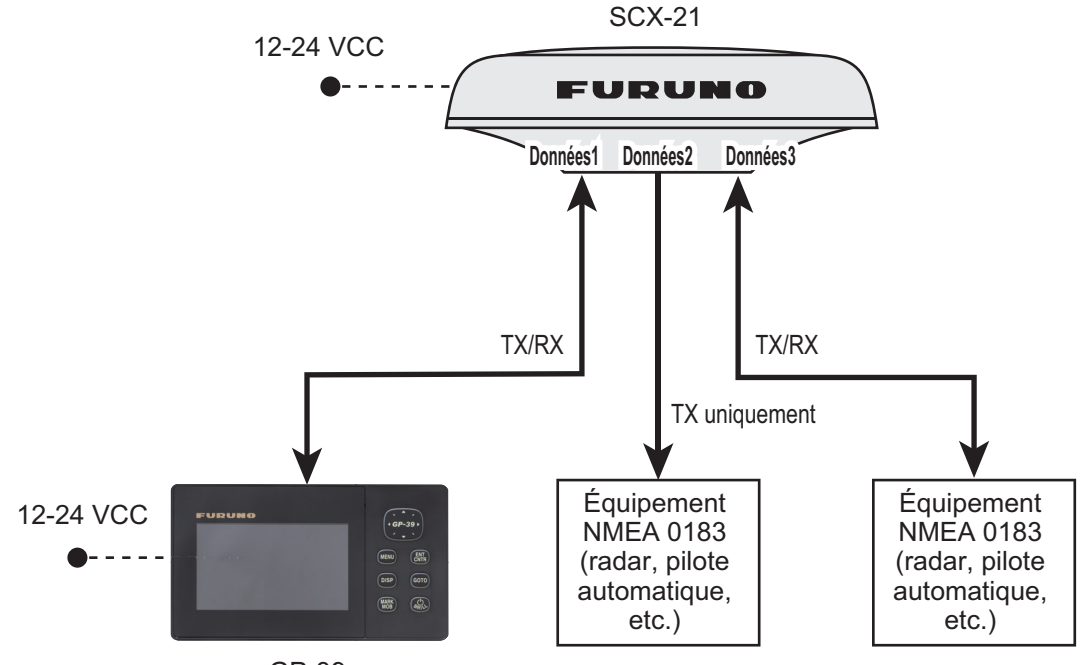

GP-39

3. RÉGLAGES INITIAUX

Connectez l'équipement approprié au port de données correspondant (Data 1 à Data 3) sur le SCX-21. Le rôle de chaque port est précisé ci-dessous.

Port Data 1 : permet de connecter le GP-39. **Reçoit/envoie** les données relayées entre le GP-39 et l'équipement externe via le SCX-21.

Port Data 2 : **envoie** les données relayées depuis le GP-39 à l'équipement externe via le SCX-21.

Port Data 3 : **Reçoit/envoie** les données relayées entre le GP-39 et l'équipement externe via le SCX-21.

#### Configuration sur l'équipement externe

Sélectionnez les phrases de données de sortie que vous souhaitez envoyer au GP-39. Pour savoir comment configurer la sortie de phrase, voir le manuel d'utilisation de l'équipement concerné.

#### **Configuration sur le GP-39s**

Configurez la sortie de phrase en vous reportant à section 3.4.1.

Définissez le format des phrases transmises à un équipement externe via le SCX-21 depuis le GP-39 sous [NMEA0183 Output Version for GP-39] via le menu [I/O Setup].

# 3.5 Informations de câblage entre le SCX-21 et le GP-39

Pour afficher les informations de câblage entre le SCX-21 et le GP-39, sélectionnez [Wiring Info. NMEA 0183] sous le menu [I/O Setup].

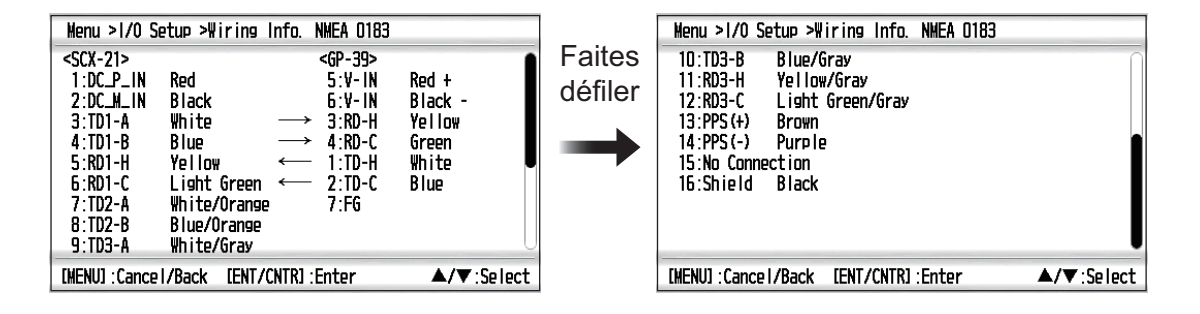

# 4. MAINTENANCE

# 4.1 Maintenance préventive

Les opérations de maintenance préventive et les vérifications suivantes sont importantes afin de garantir le bon fonctionnement de l'appareil.

| Élément à vérifier | Points à contrôler                                                                        | Solution                                                                                                    |
|--------------------|-------------------------------------------------------------------------------------------|----------------------------------------------------------------------------------------------------|
| Connecteurs        | Vérifiez que les connecteurs<br>sont bien branchés.                                       | Rebranchez les câbles s'ils sont lâches.                                                                                                    |
| Câble (câblage)    | Vérifiez visuellement les<br>câbles à la recherche de<br>traces d'usure ou de<br>dommage. | Contactez votre revendeur pour remplacer les câbles.                                                                                                    |
| Couvercle          | Propreté du couvercle                                                                     | Utilisez un chiffon doux pour retirer la<br>poussière. N'utilisez pas de nettoyants<br>chimiques ou de solvants car ils risquent<br>d'endommager la peinture/les inscriptions et<br>de causer une déformation du couvercle. |

# 4.2 Remplacement des fusibles

Le fusible du SCX-21, situé sur le câble d'alimentation, protège l'appareil contre les surtensions, la polarité inversée et les défaillances. Si vous ne parvenez pas à mettre l'équipement sous tension, vérifiez que le fusible n'est pas grillé. Si le fusible est grillé, recherchez et rectifiez la cause avant de le remplacer.

| Туре          | Code           |
|---------------|----------------|
| FRU-60V-FU-2A | 000-195-429-10 |

# 4.3 Dépannage

Cette section couvre les problèmes qui peuvent se présenter lors de l'utilisation du SCX-21 et indique de quelle manière les résoudre.

| Problème                                                                                  | Cause possible                                                                                                    | Solution                                                                                                    |
|-------------------------------------------------------------------------------------------|----------------------------------------------------------------------------------------------------|----------------------------------------------------------------------------------------------------|
| Les données ne sont pas<br>reçues à partir du SCX-21.                                     | Le câble est débranché,<br>endommagé ou défaillant.                                                                                                    | Vérifiez que les connecteurs de câble<br>du SCX-21 sont bien branchés. Vérifiez<br>que le câble n'est pas endommagé ou<br>sectionné. Vérifiez également que la<br>source d'alimentation du SCX-21 est<br>sous tension et fonctionne<br>normalement. Contactez votre<br>revendeur local pour un entretien si<br>nécessaire. |
|                                                                                           | Les paramètres du SCX-21<br>sont incorrects.                                                                                                    | <ul> <li>Vérifiez que les paramètres de sortie du<br/>SCX-21 sont corrects et que les<br/>réglages des phrases de sortie suivants<br/>correspondent aux spécifications de<br/>l'unité d'affichage.</li> <li>Format</li> <li>Émetteur</li> <li>Vitesse de transmission</li> </ul>                                           |
|                                                                                           | Les paramètres de l'écran<br>sont incorrects.                                                                                                    | Voir le manuel de l'unité d'affichage et<br>ajuster les paramètres si nécessaire.                                                                                                    |
| Les données (cap, etc.)<br>affichées à l'écran sont<br>incorrectes.                       | Décalages non appliqués<br>lors de l'installation ou<br>paramétrés de façon<br>incorrecte.                                                              | <ul> <li>Vérifiez que l'antenne est<br/>correctement positionnée.</li> <li>Vérifiez visuellement l'élément<br/>incorrect par rapport à un autre<br/>équipement. Ajustez les décalages si<br/>nécessaire.</li> </ul>                                                                                                    |
| Les satellites GLONASS<br>n'apparaissent pas sur la<br>fenêtre de réception<br>satellite. | ANT4 est sélectionné.                                                                                                    | L'antenne numéro 4 ne peut pas<br>détecter les satellites GLONASS.<br>Sélectionnez une autre antenne.                                                                                                    |
| Le test de diagnostic n'est<br>pas terminé ou les résultats<br>semblent incorrects.       | Le test de diagnostic a été<br>lancé avant que le<br>processus de démarrage<br>du SCX-21 ne soit terminé<br>et qu'une position fixe ne<br>soit obtenue. | Attendez que la sortie des données du<br>SCX-21 soit stable, puis réessayez le<br>test de diagnostic.                                                                                                    |

# 4.4 Erreurs liées au GP-39 et solutions

Cette section couvre les erreurs qui peuvent se présenter lorsque le SCX-21 est connecté au GP-39 en tant qu'unité d'affichage dédiée. Pour les erreurs et solutions spécifiques au GP-39, voir le manuel d'utilisation du GP-39.

| Texte d'erreur                     | Signification, cause(s) possible(s), solutions                                                                                                    |
|------------------------------------|----------------------------------------------------------------------------------------------------|
| HDG ERROR!<br>(Erreur cap)         | <b>Signification :</b> le SCX-21 met plus de 5 secondes à émettre les données de cap.                                                                      |
|                                    | Cause possible : le SCX-21 n'est pas alimenté.                                                                                                    |
|                                    | Solution : vérifiez que le SCX-21 est alimenté en électricité. Si le problème                                                                              |
|                                    | persiste, contactez votre revendeur local.                                                                                                    |
|                                    | Cause possible : le SCX-21 est actuellement en mode test de diagnostic ou                                                                                  |
|                                    | un processus de restauration des paramètres d'usine est en cours.                                                                                          |
|                                    | Solution : attendez que le test ou le processus de restauration soit termine.                                                                              |
| COMMUNICATION<br>TIMEOUT! (Timeout | Signification : la communication entre le SCX-21 et le GP-39 est impossible<br>ou a été interrompue.                                                       |
| communication)                     | Cause possible : mauvaise connexion/câble débranché.                                                                                                    |
|                                    | <b>Solution :</b> vérifiez la connexion entre les unités et rebranchez les câbles si nécessaire. Si le problème persiste, contactez votre revendeur local. |
|                                    | Cause possible : le SCX-21 n'est pas sous tension.                                                                                                    |
|                                    | Solution : vérifiez que le SCX-21 est alimenté en électricité. Si le problème                                                                              |
|                                    | persiste, contactez votre revendeur local.                                                                                                    |
|                                    | Cause possible : câbles endommagés.                                                                                                    |
|                                    | <b>Solution :</b> vérifiez si les câbles présentent des dommages et remplacez-les si nécessaire. Si le problème persiste, contactez votre revendeur local. |
| Antenna1 Error                     | Signification : l'antenne indiquée ne fonctionne pas correctement ou est                                                                                   |
| (Erreur antenne 1)                 | endommagée.                                                                                                    |
| Antenna2 Error                     | Solution : contactez votre revendeur local pour un entretien.                                                                                              |
| (Erreur antenne 2)                 |                                                                                                    |
| Antenna3 Error                     |                                                                                                    |
| (Effeur antenne 3)                 |                                                                                                    |
| (Errour antenne 4)                 |                                                                                                    |
| (Effect afficience 4)              | Signification : la SCX 21 mat plus de 80 secondos à obtenir une fixation de                                                                                |
| de point GPS)                      | nosition                                                                                                    |
|                                    | Cause possible : trop d'obstructions.                                                                                                    |
|                                    | Solution : vérifiez la zone qui se trouve autour du SCX-21 pour voir s'il y a                                                                              |
|                                    | des obstacles. Déplacez l'unité si nécessaire.                                                                                                    |
|                                    | Cause possible : nombre insuffisant de satellites disponibles dans le                                                                                      |
|                                    | groupe sélectionné.                                                                                                    |
|                                    | <b>Solution</b> : vérifiez les paramètres sous [GNSS Setup] $\rightarrow$ [Disable SV] et                                                                  |
|                                    | ajustez si necessaire.                                                                                                    |

#### 4. MAINTENANCE

Cette page est laissée vierge intentionnellement.

# ANNEXE 1 ARBORESCENCE DES MENUS

Les arborescences suivantes s'affichent dans l'arborescence de menu du GP-39 lorsqu'il est connecté au SCX-21. En principe, les options de menu sont communes au GP-39 lorsqu'il n'est pas connecté au SCX-21. Lorsque l'appareil est connecté au SCX21, les paramètres de menu uniques comportent un « \* » (astérisque). Sinon, voir l'arborescence de menu figurant dans le manuel d'utilisation du GP-39 pour plus de détails.

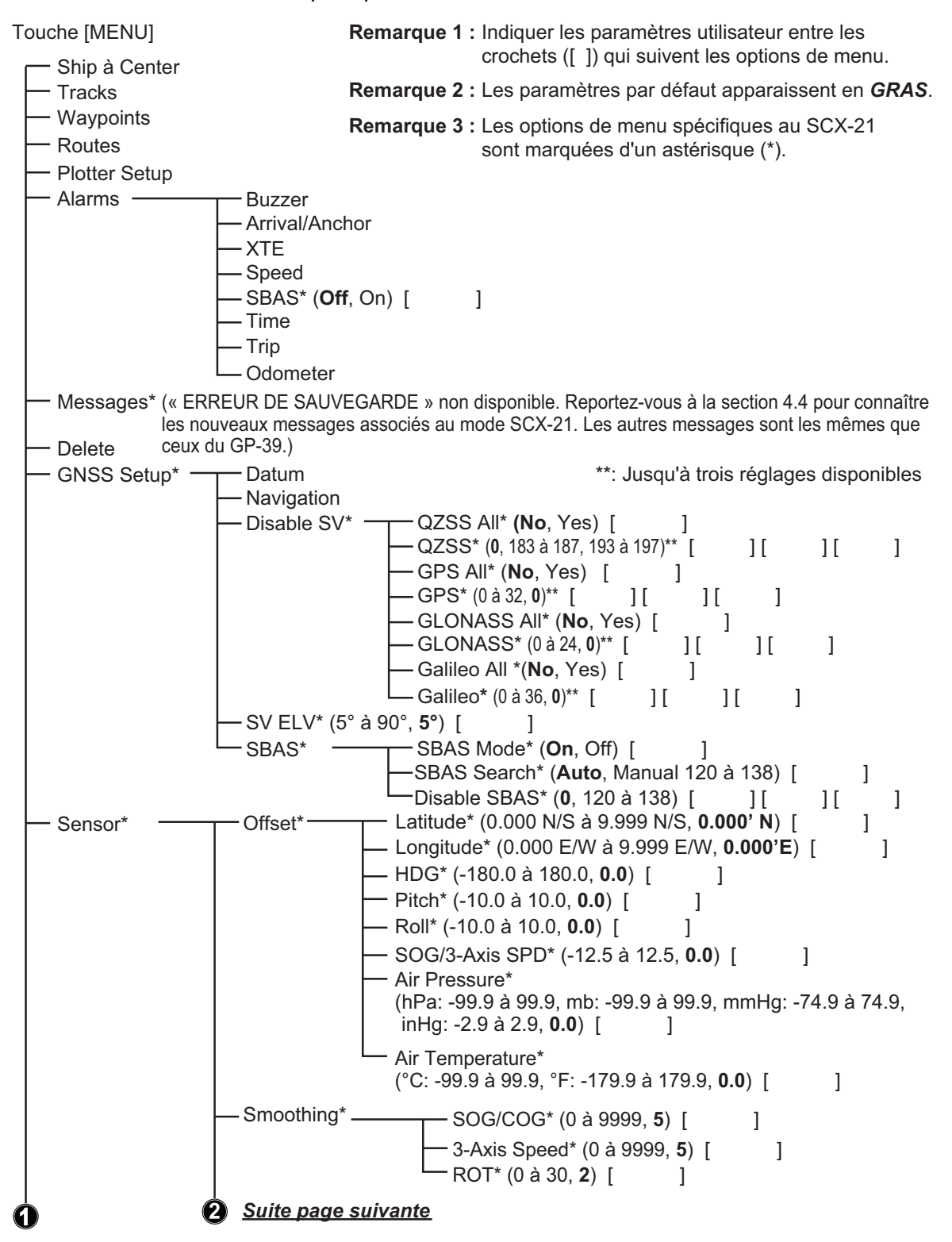

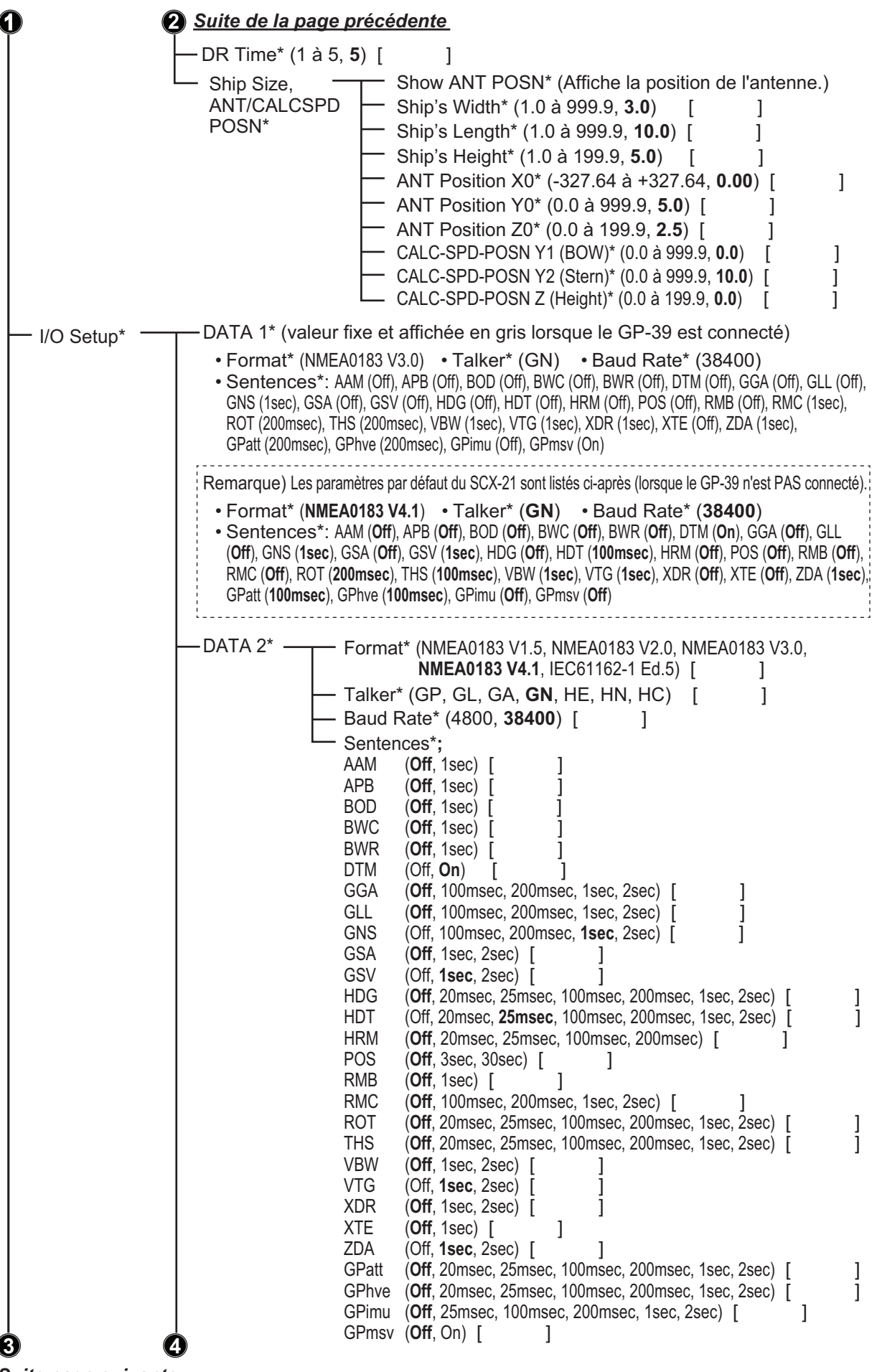

Suite page suivante

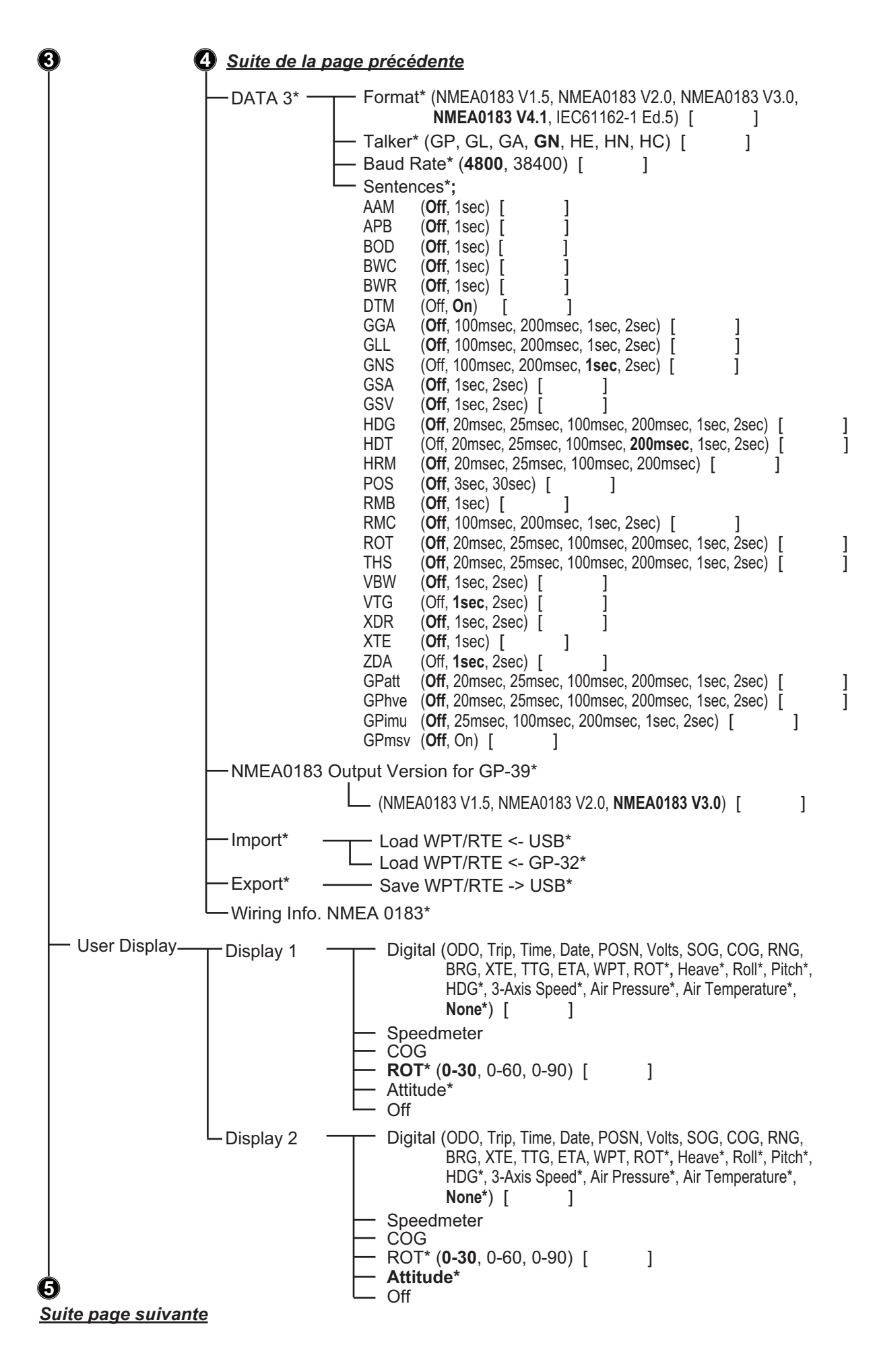

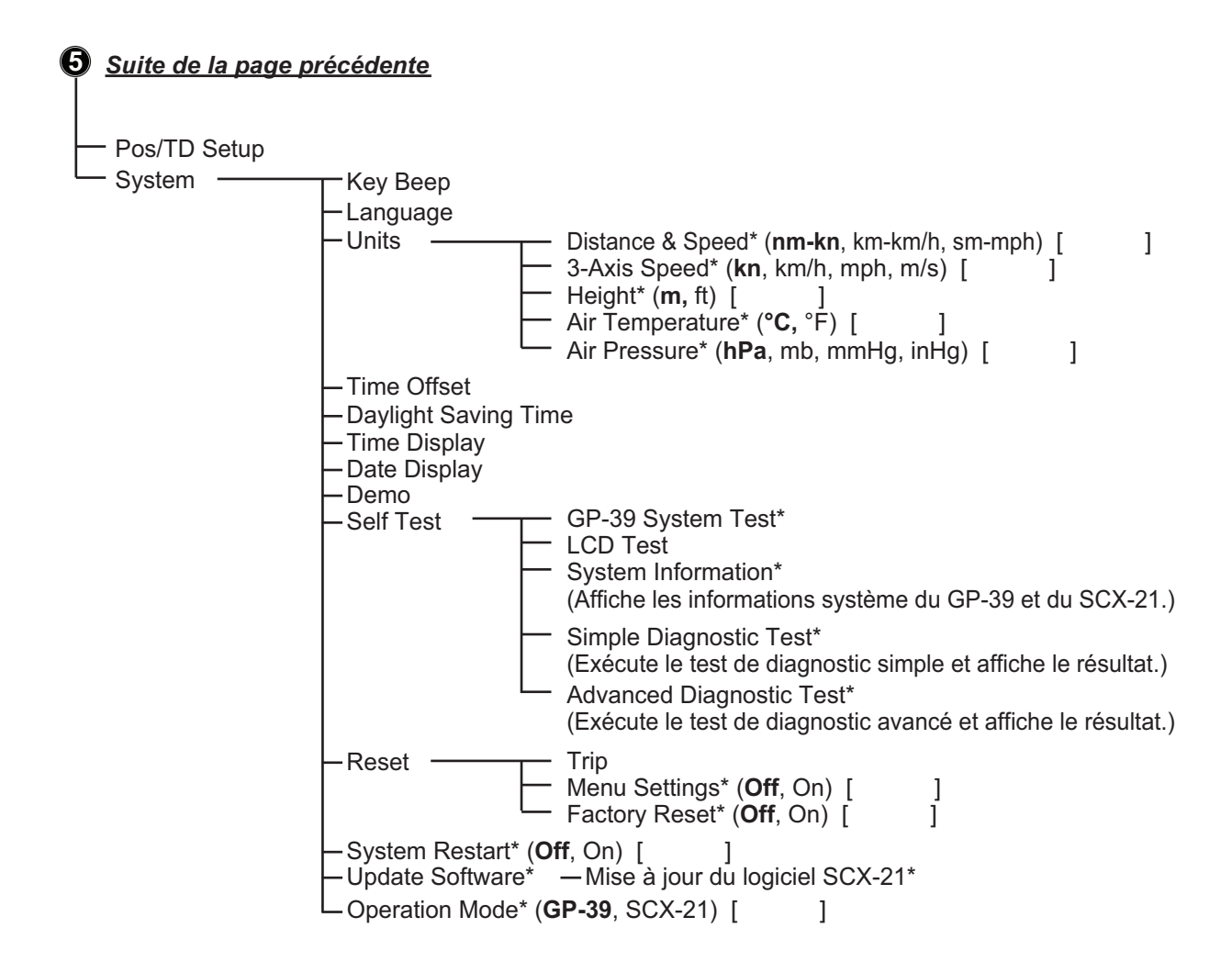

Installation (Affiché au démarrage du GP-39)

![](_page_49_Figure_3.jpeg)

# ANNEXE 2 LISTE DES CODES GÉODÉSIQUES

| 001: | WGS84                                     |                                           | 091:         | NORTH AMERICAN 1927 :                                         | Bahamas (excl. San Salvador Is.)                            |
|------|-------------------------------------------|-------------------------------------------|--------------|---------------------------------------------------------------|-------------------------------------------------------------|
| 002: | TOKYO                                     | Mean Value (Japan, Korea & Okinawa)       | 092:         | NORTH AMERICAN 1927 :<br>NORTH AMERICAN 1927 (Cont'd):        | Banamas, San Salvador Is.<br>Canada (ind. Newfoundland Is.) |
| 004: | NORTH AMERICAN 1927                       | Mean Value (CONUS)                        | 094:         | NORTH AMERICAN 1927 (Cont'd):                                 | Alberta & British Columbia                                  |
| 005: | EUROPEAN 1950                             | Mean Value<br>Australia & Tasmania        | 095:         | NORTH AMERICAN 1927 (Cont'd):                                 | East Canada                                                 |
| 000  | ADINDAN                                   | Mean Value (Ethiopia & Sudan)             | 096:         | NORTH AMERICAN 1927 (Contd):<br>NORTH AMERICAN 1927 (Cont'd): | Northwest Territories & Saskatchewan                        |
| 008: | ADINDAN                                   | Ethiopia                                  | 098:         | NORTH AMERICAN 1927 (Cont'd):                                 | Yukon                                                       |
| 009: | ADINDAN                                   | Mali                                      | 099:         | NORTH AMERICAN 1927 (Cont'd):                                 | Canal Zone                                                  |
| 010: |                                           | Sudan                                     | 100:         | NORTH AMERICAN 1927 (Cont'd):                                 | Caribbean<br>Cantral America                                |
| 012: | AFG                                       | Somalia                                   | 101.         | NORTH AMERICAN 1927 (Contd):<br>NORTH AMERICAN 1927 (Contd):  | Cuba                                                        |
| 013: | AIN EL ABD 1970                           | Bahrain Is.                               | 103:         | NORTH AMERICAN 1927 (Cont'd):                                 | Greenland                                                   |
| 014: | ANNA 1 ASTRO 1965                         | Cocos Is.<br>Mean Value                   | 104:         | NORTH AMERICAN 1927 (Cont'd):                                 | Mexico                                                      |
| 015. | ARC 1950                                  | Botswana                                  | 105:         | NORTH AMERICAN 1983                                           | Canada                                                      |
| 017: | ARC 1950                                  | Lesotho                                   | 107:         | NORTH AMERICAN 1983                                           | CONUS                                                       |
| 018: | ARC 1950                                  | Malawi                                    | 108:         | NORTH AMERICAN 1983 :                                         | Mexico, Central America                                     |
| 019: | ARC 1950<br>ARC 1950                      | Zaire                                     | 109:         | OLD EGYPTIAN 1930                                             | Corvo & Flores IS. (Azores)                                 |
| 021: | ARC 1950                                  | Zambia                                    | 111:         | OLD HAWAIIAN                                                  | Mean Value                                                  |
| 022: | ARC 1950                                  | Zimbabwe                                  | 112:         | OLD HAWAIIAN :                                                | Hawaii                                                      |
| 023: | ARC 1960                                  | Kenva                                     | 113:         | OLD HAWAIIAN :                                                | Kauai<br>Maui                                               |
| 024. | ARC 1960                                  | Tanzania                                  | 115:         | OLD HAWAIIAN                                                  | Oahu                                                        |
| 026: | ASCENSION IS. 1958                        | Ascension Is.                             | 116:         | OMAN :                                                        | Oman                                                        |
| 027: | ASTRO BEACON "E"                          | Tern Is                                   | 117:         | ORDNANCE SURVEY OF GREAT BRITA                                | IN 1936: Mean Value                                         |
| 020. | ASTRO POS 71/4                            | St. Helena Is.                            | 110.         | ORDNANCE SURVEY OF GREAT BRITA                                | IN 1936: England, Isle                                      |
| 030: | ASTRONOMIC STATION 1952                   | Marcus Is.                                |              |                                                               | of Man & Wales                                              |
| 031: | AUSTRALIAN GEODETIC 1966                  | Australia & Tasmania                      | 120:         | ORDNANCE SURVEY OF GREAT BRITA                                | IN 1936: Scotland &                                         |
| 032: | BERMUDA 1957                              | Bermuda Is                                | 121.         |                                                               | Shetland Is.                                                |
| 034: | BOGOTA OBSERVATORY                        | Columbia                                  | 122:         | PICO DE LAS NIVIES :                                          | Canary Is.                                                  |
| 035: | CAMPO INCHAUSPE                           | Argentina                                 | 123:         | PITCAIRN ASTRO 1967 :                                         | Pitcairn Is.                                                |
| 036: | CANTON IS. 1966                           | South Africa                              | 124:         | PROVISIONAL SOUTH AMERICAN                                    | 963: South Chile (near 53°S)                                |
| 038: | CAPE CANAVERAL                            | Mean Value (Florida & Bahama Is.)         | 125.         | PROVISIONAL SOUTH AMERICAN                                    | I 1956: Mean value                                          |
| 039: | CARTHAGE                                  | Tunisia                                   | 127:         | PROVISIONAL SOUTH AMERICAN                                    | 1956: Chile-Northern Chile                                  |
| 040: | CHATHAM 1971                              | Chatham Is. (New Zealand)                 |              |                                                               | (near 19°S)                                                 |
| 041. | CORREGO ALEGRE                            | Brazil                                    | 128:         | PROVISIONAL SOUTH AMERICA                                     | N 1956: Chile-Southern Chile                                |
| 043: | DJAKARTA (BATAVIA)                        | Sumatra Is. (Indonesia)                   | 120.         |                                                               | (near 43 S)                                                 |
| 044: | DOS 1968                                  | Gizo Is. (New Georgia Is.)                | 129.         | PROVISIONAL SOUTH AMERICAN                                    | 1 1956: Columbia                                            |
| 045: | EASTER IS. 1967<br>FUROPEAN 1950 (Cont'd) | Western Europe                            | 131:         | PROVISIONAL SOUTH AMERICAN                                    | I 1956: Guyana                                              |
| 047: | EUROPEAN 1950 (Cont'd)                    | Cyprus                                    | 132:         | PROVISIONAL SOUTH AMERICAN                                    | I 1956: Peru                                                |
| 048: | EUROPEAN 1950 (Cont'd)                    | Egypt                                     | 133:         | PROVISIONAL SOUTH AMERICAN<br>PUERTO RICO                     | Puerto Rico & Virgin Is                                     |
| 049: | EUROPEAN 1950 (Cont'd)                    | England, Scotland, Channel & Shetland Is. | 135:         | QATAR NATIONAL                                                | Qatar                                                       |
| 051: | EUROPEAN 1950 (Cont'd)                    | Greece                                    | 136:         | QORNOQ :                                                      | South Greenland                                             |
| 052  | EUROPEAN 1950 (Cont'd)                    | Iran                                      | 137:         | SANTA BRAZ                                                    | San Miguel Santa Maria Is (Azores)                          |
| 053: | EUROPEAN 1950 (Cont'd)                    | Italy, Sardinia                           | 139:         | SANTO (DOS)                                                   | Espirito Santo Is.                                          |
| 055: | EUROPEAN 1950 (Cont'd)                    | Norway & Finland                          | 140:         | SAPPER HILL 1943 :                                            | East Falkland Is.                                           |
| 056: | EUROPEAN 1950 (Cont'd)                    | Portugal & Spain                          | 141:         | SOUTH AMERICAN 1969 :                                         | Mean Value                                                  |
| 057: | EUROPEAN 1979                             | Republic of Maldives                      | 143:         | SOUTH AMERICAN 1969                                           | Bolivia                                                     |
| 059: | GEODETIC DATUM 1949                       | New Zealand                               | 144:         | SOUTH AMERICAN 1969 :                                         | Brazil                                                      |
| 060: | GUAM 1963                                 | Guam Is.                                  | 145:         | SOUTH AMERICAN 1969 :                                         | Chile                                                       |
| 061: |                                           | Guadaicanai is.                           | 147:         | SOUTH AMERICAN 1969                                           | Ecuador                                                     |
| 062: | HONG KONG 1963                            | Hong Kong                                 | 148:         | SOUTH AMERICAN 1969 :                                         | Guyana                                                      |
| 064: | INDIAN                                    | Thailand & Vietnam                        | 149:         | SOUTH AMERICAN 1969 :                                         | Paraguay                                                    |
| 065: |                                           | Bangladesh, India & Nepal                 | 150.         | SOUTH AMERICAN 1969                                           | Trinidad & Tobago                                           |
| 067  | ISTS 073 ASTRO 1969                       | Diego Garcia                              | 152:         | SOUTH AMERICAN 1969                                           | Venezuela                                                   |
| 068: | JOHNSTON IS. 1961                         | Johnston Is.                              | 153:         | SOUTH ASIA :                                                  | Singapore                                                   |
| 069: | KANDAWALA                                 | Sri Lanka<br>Korguologi la                | 154:         | SOUTHEAST BASE                                                | Faial Graciosa Pico Sao Jorge & Terceria Is                 |
| 070: | KERGUELEN IS.<br>KERTALI 1948             | West Malavsia & Singapore                 | 156:         | TIMBALAI 1948                                                 | Brunei & East Malaysia (Sarawak & Sabah)                    |
| 072: | LA REUNION                                | Mascarene Is.                             | 157:         | TOKYO :                                                       | Japan                                                       |
| 073: | L. C. 5 ASTRO                             | Cayman Brac Is.                           | 158:         |                                                               | Korea<br>Okinawa                                            |
| 074: |                                           | Philippines (excl. Mindanao Is.)          | 160:         | TRISTAN ASTRO 1968                                            | Tristan da Cunha                                            |
| 076: | LUZON                                     | Mindanao Is.                              | 161:         | VITI LEVU 1916 :                                              | Viti Levu Is. (Fiji Is.)                                    |
| 077: | MAHE 1971                                 | Mahe Is.                                  | 162:         | ZANDERII                                                      | Marshall Is.                                                |
| 078: | MARCU ASTRU<br>MASSAWA                    | Eritrea (Ethiopia)                        | 164:         | BUKIT RIMPAH                                                  | Bangka & Belitung Is. (Indonesia)                           |
| 080: | MERCHICH                                  | Morocco                                   | 165:         | CAMP AREA ASTRO :                                             | Camp Mcmurdo Area, Antarctica                               |
| 081: | MIDWAY ASTRO 1961                         | Midway Is.                                | 166:<br>167· | G. SEGARA :<br>HERAT NORTH                                    | Kalimantan Is. (Indonesia)<br>Afghanistan                   |
| 082: |                                           | Masirah Is. (Oman)                        | 168:         | HU-TZU-SHAN                                                   | Taiwan                                                      |
| 084: | NAHRWAN                                   | United Arab Emirates                      | 169:         | TANANARIVE OBSERVATORY 1925 :                                 | Madagascar                                                  |
| 085: | NAHRWAN                                   | Saudi Arabia                              | 170:         | YACARE :                                                      | Uruguay                                                     |
| 086: |                                           | Trinidad & Tobago                         | 172:         | CK42 (PULKOVO 1942)                                           | Russia                                                      |
| 088: | NORTH AMERICAN 1927                       | Western United States                     | 173:         | FINNISH KKJ                                                   | Finland                                                     |
| 089: | NORTH AMERICAN 1927                       | Eastern United States                     | 174:<br>175  | PZ90 :                                                        | KUSSIA<br>Russia                                            |
| 090: | NUKIHAMEKICAN 1927                        | nuona                                     |              |                                                               | · · · · · · · · · · · · · · · · · · ·                       |

# ANNEXE 3 QU'EST-CE QUE LE SYSTÈME SBAS ?

Un système de renforcement satellitaire, ou SBAS (Satellite Based Augmentation System), est un système de renforcement qui utilise des messages supplémentaires à partir de transmissions par satellite, pour favoriser un renforcement régional et étendu. Le SBAS apporte des corrections de signal GPS aux utilisateurs SBAS, pour obtenir une position encore plus précise, grâce à des corrections d'erreur de GPS qui sont largement diffusées par le satellite géostationnaire.

Les SBAS sont utilisés en Amérique, en Europe, au Japon et en Inde. Ces quatre systèmes (WAAS, EGNOS, MSAS et GAGAN) sont interopérationnels. La figure ci-dessous montre la zone de couverture de chaque fournisseur. Ce manuel utilise le terme générique « SBAS » pour ces quatre fournisseurs.

![](_page_51_Figure_3.jpeg)

| Fournisseur                                                | Type de satellite   | Longitude | N° de satellite |
|------------------------------------------------------------|---------------------|-----------|-----------------|
| WAAS                                                       | Intelsat Galaxy XV  | 133°W     | 135             |
| (Wide Area Augmentation System,                            | TeleSat Anik F1R    | 107,3°W   | 138             |
| America)                                                   | Inmarsat-4-F3       | 98°W      | 133             |
| EGNOS                                                      | Inmarsat-3-F2/AOR-E | 15,5°W    | 120             |
| (Euro Geostationary Navigation                             | Artemis             | 21,5°E    | 124             |
| Overlay Service, Europe)                                   | Inmarsat-4-F2       | 25°E      | 126             |
|                                                            | SES-5               | 5°E       | 136             |
| MSAS                                                       | MTSAT-1R            | 140°E     | 129             |
| (Multi-Functional Satellite<br>Augmentation System, Japan) | MTSAT-2             | 145°E     | 137             |
| GAGAN                                                      | GSAT-8              | 55°E      | 127             |
| (GPS And GEO Augmented<br>Navigation, India)               | GSAT-10             | 83°E      | 128             |

# FURUNO

CARACTÉRISTIQUES DU COMPAS SATELLITE SCX-21

### 1 GÉNÉRALITÉS

| 1.1  | Fréquence de<br>réception           | 1 575,42 MHz (GPS/Galileo/QZSS/SBAS)                                                                                                |
|------|-------------------------------------|----------------------------------------------------------------------------------------------------|
|      |                                     | 1 602,5625 MHz (GLONASS)                                                                                                    |
| 1.2  | Code de suivi                       | Code C/A (GPS/QZSS/SBAS), E1B (Galileo), L1OF (GLONASS)                                                                             |
| 1.3  | Résolution d'attitude               | Cap/roulis/tangage                                                                                                    |
|      |                                     | 1,0° rms (Statique), 0,5° rms (Dynamique)                                                                                           |
| 1.4  | Suivi de relèvement                 | 45°/s                                                                                                    |
| 1.5  | Précision de la<br>houle            | 5 cm (1 σ)                                                                                                    |
| 1.6  | Temps de réglage<br>d'attitude      | 60 s environ                                                                                                    |
| 1.7  | Précision de position               | nement (selon l'activité ionosphérique et les trajectoires multiples)                                                               |
|      | GPS                                 | 5 m environ (2 drms, HDOP<4)                                                                                                    |
|      | MSAS                                | 4 m environ (2 drms, HDOP<4)                                                                                                    |
|      | WAAS                                | 3 m environ (2 drms, HDOP<4)                                                                                                    |
| 1.8  | Temps de fixation<br>de la position | 50 s environ                                                                                                    |
| 1.9  | Intervalle de mise à<br>jour        | Attitude : 50 Hz max, Position : 10 Hz max.                                                                                         |
| 1.10 | Précision de vitesse                | du navire                                                                                                    |
|      | SOG                                 | 0,02 kn rms (suivi de 5 satellites ou plus)                                                                                         |
|      |                                     | 0,2 kn rms (suivi de 3 ou 4 satellites)                                                                                             |
|      | VBW (vitesse sur                    | 0,02 kn rms (suivi de 5 satellites ou plus, à la position de l'antenne)                                                             |
|      | fond)                               | 0,08 kn rms (suivi de 5 satellites ou plus, à la position de l'antenne)                                                             |
|      |                                     | 2,0 % de la vitesse du navire ou 0,2 kn, selon la valeur la plus<br>élevée (suivi de 3 ou 4 satellites)                             |
| 1.11 | Capteur<br>d'atmosphère             |                                                                                                    |
|      | Pression                            | 850 à 1100 hPa (échelle de température : 0 à +50°C),<br>Précision : +1.0 hPa (réglage du décalage)                                  |
|      | Température                         | $-20^{\circ}$ C $\Rightarrow +55^{\circ}$ C (vent relatif : 4 kn ou plus)                                                           |
|      | remperature                         | Précision : ±2,0°C (réglage du décalage)                                                                                            |
| 1.12 | Précision (1PPS)                    | 50 μs                                                                                                    |
|      | timing                              |                                                                                                    |
| 2 IN | ITERFACE                            |                                                                                                    |
| 2.1  | Nombre de ports                     | NMEA0183 : Canal Tx 3, canal Rx 2                                                                                                   |
|      | ·                                   | PPS : 1 canal. RS-485. détection du front montant                                                                                   |
| 2.2  | Phrases de<br>données               | · · · · · · · · · · · · · · · · · · ·                                                                                               |
|      | Entrée                              | AAM*, APB*, BOD*, BWC*, BWR*, RMB*, TLL*, XTE*                                                                                      |
|      | Sortie                              | AAM*, APB*, BOD*, BWC*, BWR*, DTM, GGA, GLL, GNS, GSA, GSV, HDG, HDT, HRM, POS, RMB*, RMC, ROT, THS, TLL*, VBW, VTG, XDR, XTE*, ZDA |
| 2.3  | Phrases de sortie P                 | GPatt, GPhve, GPimu, pidat, SDmrk*, GPmsv, hdcom                                                                                    |
|      |                                     | *: GP-39 requis                                                                                                    |

![](_page_53_Picture_0.jpeg)

#### **3 ALIMENTATION**

12-24 V CC (10,8-31,2 V) : 0,2-0,1 A

#### **4** CONDITIONS AMBIANTES

- 4.1 Température ambiante de  $-25^{\circ}$ C à  $+55^{\circ}$ C (stockage : de  $-30^{\circ}$ C à  $+70^{\circ}$ C)
- 4.2 Humidité relative 95 % ou moins à +40°C
- 4.3 Degré de protection IP56
- 4.4 Vibration CEI 60945 Éd. 4

#### 5 COULEUR DE L'UNITÉ

N9.5

|                          | CODE NO. 001-556-150-00<br>TYPF CP20-04601 |                        |                        | 型名/規格 数量      | DESCRIPTIONS 0'TY<br>M5X20 SUS304 3             | CODE<br>NO. 000-160-442-10 |                               |      |                                |                      |                              |                  |                                          |             |            |                               |      |      |      |  |
|--------------------------|--------------------------------------------|------------------------|------------------------|---------------|-------------------------------------------------|----------------------------|-------------------------------|------|--------------------------------|----------------------|------------------------------|------------------|------------------------------------------|-------------|------------|-------------------------------|------|------|------|--|
|                          | 0                                          |                        |                        | 器図            |                                                 |                            |                               |      |                                |                      |                              |                  |                                          |             |            |                               |      |      |      |  |
|                          |                                            | 工事材料表                  | INSTALLATION MATERIALS | 番号 名 芊        | NO. NAME<br>+77' #%HUT#LXB<br>1 UP SET UI SCREW |                            |                               |      |                                |                      |                              |                  |                                          |             |            |                               |      |      |      |  |
| <u> </u>                 |                                            |                        |                        |               |                                                 |                            |                               |      |                                |                      |                              |                  |                                          |             |            |                               | <br> | <br> | <br> |  |
| 208K-X-9852 -1 1/1<br>A- | DESCRIPTION/CODE No. Q' TY                 |                        | 000-036-767-00         |               | SP20-01901 1                                    | 00-01-000-100              | FRU-CF-F15M<br>001-555-560-00 |      | CP20-04601 1<br>001-556-150-00 |                      | CP20-04603<br>001-556-200-00 |                  | CP20-04605 1 (*1)<br>001-556-240-00 (*1) |             |            | 0MG-72870-*<br>000-195-294-1* |      |      |      |  |
| G LIST                   | OUTLINE                                    | 250                    | FURUNO                 | TS            | $\bigcirc$                                      | ION MATERIALS              | 15M                           | Ę    | $\checkmark$                   | ł                    | $\mathbf{i}$                 | E                | $\checkmark$                             |             | 210        | 297                           |      |      |      |  |
| PACKIN<br>scx-21-*       |                                            | x "NUE17 <del>71</del> | SATELLITE COMPASS      | 予備品 SPARE PAR | 予備品<br>SPARE PARTS                              | 工事材料 INSTALLAT             | 7-7'ル(組品)<br>CABLE ASSEMBLY   | 工事材料 | INSTALLATION MATERIALS         | <i>ት</i> ° –ルマウントキット | POLE MOUNT KIT               | ₹ <b>スト取付金</b> 具 | MAST MOUNTING KIT                        | 図書 DOCUMENT | 取极説明書(和/英) | OPERATOR'S MANUAL (JP/EN)     |      |      |      |  |

(\*1)の工事材料はP-M仕様のみ必要 (\*1) IS ONLY REQUIRED FOR P-M SPECIFICATION.

(略図の寸法は、参考値です。 DIMENSIONS IN DRAWING FOR REFERENCE ONLY.)

C7287-Z01-B

FURUNO ELECTRIC CO .. LTD. (略図の寸法は、参考値です。 DIMENSIONS IN DRAWING FOR REFERENCE ONLY.)

C7286-M01-A

A-2

1

用途/備考 REMARKS

20BK-X-9401 -0

| A-4 |                        |                |      |                    |                       |                    |                            |               |                        |         |                            |                                    |                                          |
|-----|------------------------|----------------|------|--------------------|-----------------------|--------------------|----------------------------|---------------|------------------------|---------|----------------------------|------------------------------------|------------------------------------------|
|     | 20BK-X-9404 -0         | 1/1            |      |                    | 用途/備考<br>REMARKS      |                    |                            |               |                        |         |                            |                                    |                                          |
|     | (                      |                |      |                    | 数量<br>0′ TY           | 1                  |                            |               | -                      | -       | -                          |                                    | 2                                        |
|     | ODE NO. 001-556-240-00 | YPE CP20-04605 |      |                    | 型名/規格<br>DESCRIPTIONS | 20-007-3011-4      | CODE<br>NO. 100-183-264-10 | 20-040-1117-2 | CODE 100-429-742-10    | CV-150B | CODE<br>NO. 000-167-183-10 |                                    | SUS316 12MM 38-50<br>CODE 000-196-736-10 |
| (   |                        | T              |      |                    | 略 図<br>OUTLINE        | 137 × 137 × 17.405 |                            | 17I 0 2 50    | 126                    | ⊨ 150 + |                            |                                    | 11                                       |
|     |                        |                | 事材料表 | ALLATION MATERIALS | 名 称<br>NAME           | n° 47°<br>BIDE     | -                          | 取付補助金具        | FIXING SUPPORT FIXTURE | <i></i> | GABLE IIE                  | <b>ホース</b> クランプ <sup>。</sup> (ABA) | HOSE CLAMP                               |
|     |                        |                | Н    | INST/              | 蕃<br>No.              | 1                  |                            | ¢             | 4                      |         |                            |                                    | 4                                        |

A-3

|          |                                      |                                                                                                    |                  |                              | ſ          |                       | · _ |
|----------|--------------------------------------|----------------------------------------------------------------------------------------------------|------------------|------------------------------|------------|-----------------------|-----|
|          |                                      |                                                                                                    | CODE NO.         | 001-556-200-00<br>CP20-04603 |            | 20BK-X-9403 -0<br>1/1 |     |
| Н        | 事材料表                                 |                                                                                                    |                  |                              |            |                       |     |
| INST     | ALLATION MATERIALS                   |                                                                                                    |                  |                              |            |                       |     |
| 器<br>No. | 名<br>NAME                            | 略 図<br>OUTLINE                                                                                                    | ಷ B              | 名/規格<br>CRIPTIONS            | 数量<br>0'TY | 用途/備考<br>REMARKS      |     |
| -        | 术" ールマウント<br>Dou E MOLINIT ACCEMPI V | and the second second s | CP20-046         | 04                           | -          |                       |     |
|          | FULE MUUNI ASSEMBLI                  |                                                                                                    | CODE<br>NO.      | 001-556-210-00               |            |                       |     |
| 2        | ay)†yk<br>Loov Mir                   | 32                                                                                                    | 20-040-1         | 118-0                        | -          |                       |     |
|          |                                      | 2 I de                                                                                                    | CODE<br>NO.      | 100-429-750-10               |            |                       |     |
|          | 接着剤袋詰                                |                                                                                                    |                  |                              |            |                       |     |
| ę        | ADHESIVE                             | 164<br>158<br>128                                                                                                    | TB5211 5<br>CODE | 00                           | -          |                       |     |
|          |                                      |                                                                                                    | UN               | 00 010 111 100               |            |                       | _   |

(略図の寸述は、参考値です。 DIMENSIONS IN DRAWING FOR REFERENCE ONLY.) FURUNO ELECTRIC CO ...LTD.

C7286-M03-A

C7286-M04-A

(略図の寸法は、参考値です。 DIMENSIONS IN DRAWING FOR REFERENCE ONLY.) FURUNO ELECTRIC CO ., LTD.

|                                                                                                    |                          | SPAR  | E PARTS LIST FOR |                | U S E                       |         | SETS PER         |
|----------------------------------------------------------------------------------------------------|--------------------------|-------|------------------|----------------|-----------------------------|---------|------------------|
| П         Met of<br>text         Met of<br>met of<br>text         Met of<br>met of<br>text         Met of<br>met of<br>text         Met of<br>met of<br>text         Met of<br>text         Met of text         Met of text         Me                                                                                                    | ;                        | 5     |                  |                |                             |         | VESSEL           |
| Mathematical         Mathematical         Mathematical<                                                                                                    |                          |       |                  | DNG. NO.       | QUAN                        | VII1    | REMARKS/CODE NO. |
| Ex-xf       Image: Control of the second second secon | PA                       | RT OF | OUTLINE          | or<br>Type No. | WORKING<br>PER PI<br>SET VI | B SPARE |                  |
|                                                                                                    | ۲–۲ <sup>°</sup><br>FUSE |       | 61<br>[]         | FRU-60V-FU-2A  | 0                           | 0 2     | 000-195-429-10   |
|                                                                                                    |                          |       |                  |                |                             |         |                  |
|                                                                                                    |                          |       |                  |                |                             |         |                  |
|                                                                                                    |                          |       |                  |                |                             |         |                  |
|                                                                                                    |                          |       |                  |                |                             |         |                  |
|                                                                                                    |                          |       |                  |                |                             |         |                  |
|                                                                                                    |                          |       |                  |                |                             |         |                  |
|                                                                                                    |                          |       |                  |                |                             |         |                  |
|                                                                                                    |                          |       |                  |                |                             |         |                  |
|                                                                                                    |                          | -     |                  | 1              |                             |         |                  |

A-5

![](_page_57_Figure_0.jpeg)

![](_page_58_Figure_0.jpeg)

![](_page_59_Figure_0.jpeg)

![](_page_60_Figure_0.jpeg)

![](_page_61_Figure_0.jpeg)

![](_page_62_Figure_0.jpeg)

![](_page_62_Figure_1.jpeg)

S-1